# madaster

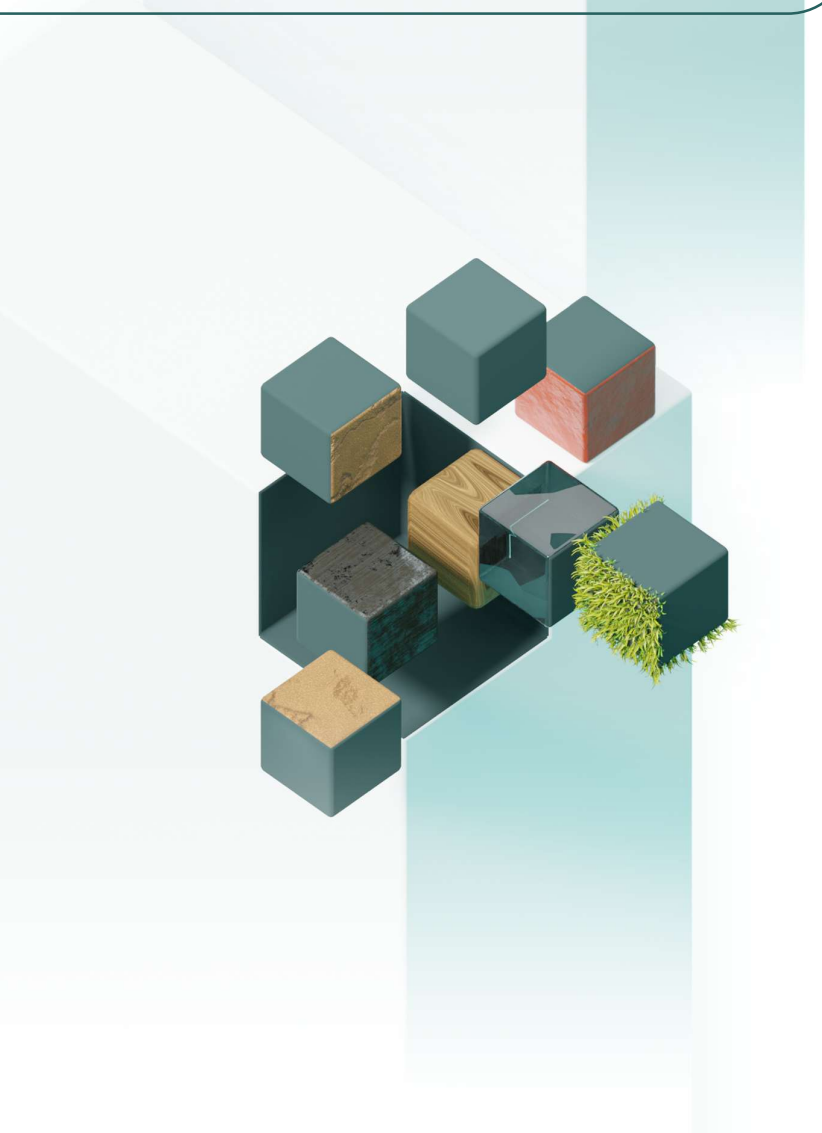

#### Madaster Germany Bundesallee 39/40A 10717 Berlin Deutschland

# BIM-Handbuch

Für Revit & Archicad

Madaster Deutschland

25. November 2024

Technische Beschreibung von der Verarbeitung von IFC-Dateien in Madaster

> Ban VA CO

Е

т

# INHALTSVERZEICHNIS

| Einle    | eitur      | ıg                                                                             | 5      |
|----------|------------|--------------------------------------------------------------------------------|--------|
| 1.       | Pro        | zessablauf Madaster                                                            | 6      |
| 1.       | .1.        | Flussdiagramm Madaster-Plattform                                               | 6      |
| 1.<br>2. | .2.<br>Les | Madaster BIM/IFC-Richtlinien<br>en/Extrahieren der Datenfelder einer IFC-Datei | 7<br>8 |
| 2.       | .1         | Madaster-Propertyset "CPset_Madaster"                                          | 8      |
| 2.       | .2         | Demontierbarkeit                                                               | 9      |
| 2.       | .3         | Standarddatenfelder für GTIN oder Artikelnummer                                | 12     |
| 2.       | .4         | Klassifizierungscode                                                           | 13     |
| 2.       | .5         | Geometrische Eigenschaften                                                     | 14     |
| 2.       | .6         | Material                                                                       | 19     |
| 2.       | .7         | Bauphase                                                                       | 24     |
| 2.       | .8         | Objektnummer/Building Number ("Objekte splitten"-Funktion)                     | 24     |
| 2.       | .9         | (European) Waste Codes                                                         | 27     |
| 2.       | .10        | Angenommener Bauabfall (Assumed Construction Waste)                            | 27     |
| 2.       | .11        | Angenommene Überbestellung (OverOrdering)                                      | 27     |
| 2.       | .12        | Wiederverwendet (Reuse)                                                        | 27     |
| 2.       | .13        | Upload Voreinstellung                                                          | 28     |
| 3.       | Aut        | omatische Zuordnung von Elementen über Suchkriterien                           | 28     |
| 4.       | Rev        | /it                                                                            |        |
| 4.1      | E          | Inrichten der Gemeinsam genutzten Parameter                                    | 30     |
| 4.       | .2         | Importieren des CPsets in die familiäre Umgebung                               | 32     |
| 4.       | .3         | Importieren des CPsets in die Projekt-Umgebung                                 | 36     |
| 4.5      | 1          | FC-Export Revit: gespeicherte IFC Konfiguration (ohne "Madaster CPset")        |        |
| 4.6      | 1          | FC-Export Revit: manuelles Einrichten von "IFC-Export"                         |        |
| 5.       | Arc        | hicad                                                                          | 43     |
| 5.       | .1         | Importieren des CPsets in Archicad                                             | 43     |
| 5.       | .2         | Beispiel: individuelle Einstellungen für die Wand-Auswahl                      | 46     |
| 5.       | .3         | Klassifikation DIN 276 in Archicad importieren                                 | 49     |
| 5.       | .4         | Einstellungen für die Wand-Auswahl – individuell                               | 53     |
| 5.       | .5         | IFC-Export Archicad: Manuelle Eingabe von "IFC-Export"-Einstellungen           | 56     |

# TABELLENVERZEICHNIS

| Tabelle 1 Propertyset "CPset Madaster"         | 8  |
|------------------------------------------------|----|
| Tabelle 2 Verbindungstypen                     | 9  |
| Tabelle 3 Zugänglichkeit                       | 10 |
| Tabelle 4 Überschneidungen                     | 12 |
| Tabelle 5 Einschluss von Produktkanten         | 12 |
| Tabelle 6 GTIN und Artikelnummer + GLN IFC 2.3 | 13 |
| Tabelle 7 GTIN und Artikelnummer + GLN IFC 4   | 13 |

# ABBILDUNGSVERZEICHNIS

| Abbildung 1 Flussdiagram Madaster Importprozess                                                                | 6           |
|----------------------------------------------------------------------------------------------------|-------------|
| Abbildung 2 Klassifikationskodierung nach Elementen (Beispiel 3-stellige DIN276)                               | 14          |
| Abbildung 3 Volume-Eigenschaft innerhalb des Basismengen (Qto_Bauteiltyp in I<br>Eigenschaftssatzes (Beispiel) | FC4)-<br>14 |
| Abbildung 4 Basismengen von Sub-Elementen in IFC Datei                                                         | 17          |
| Abbildung 5 Subelemente auf Madaster erkennen                                                                  | 17          |
| Abbildung 6 Basismengen von Sub-Elementen auf Madaster                                                         | 17          |
| Abbildung 7 Subelemente mit Dicken/Thickness in IFC Datei                                                      | 18          |
| Abbildung 8 Subelemente ohne Dicken/Thickness in IFC Datei                                                     | 18          |
| Abbildung 9 Subelemente ohne Dicken/Thickness, Auswirkungen auf Madaster                                       | 18          |
| Abbildung 10 Materialbeschreibung mit IfclayerSet (Beispiel)                                                   | 19          |
| Abbildung 11 Materialbeschreibung ohne LayerSet (Beispiel)                                                     | 21          |
| Abbildung 12 MaterialOrProductName im "CPset_Madaster"                                                         | 21          |
| Abbildung 13 MaterialOrProductRatio im "CPset_Madaster"                                                        | 21          |
| Abbildung 14 Aus Ratio zu mehrschichtigem Bauteil                                                              | 22          |
| Abbildung 15 Eindeutige Materialbezeichnung Subelemente                                                        | 22          |
| Abbildung 16 Automatische Verknüpfung von Subelementen mit Materialbezeichnung                                 | 22          |
| Abbildung 17 Typenname mehrere Schichten                                                                       | 23          |
| Abbildung 18 Eigenes Produkt anlegen                                                                           | 23<br>3     |

| Abbildung 19 Kriterium für Produkt hinzufügen23                                                  |
|--------------------------------------------------------------------------------------------------|
| Abbildung 20 Beispiel Eigenschaft Phase in Madaster CPset                                        |
| Abbildung 21 Eigenschaftssatz und Eigenschaftsname für Objektnummer definieren25                 |
| Abbildung 22 Beispiel: ein Bauteil in zwei Objektnummern geteilt                                 |
| Abbildung 23 Element zu einem ungleichen Verhältnis für unterschiedliche Objektnummern aufteilen |
| Abbildung 24 Erweitert-Tab Element auswählen und bearbeiten                                      |
| Abbildung 25 Objektnummern bearbeiten26                                                          |
| Abbildung 26 Voreinstellung für Upload auf Madaster28                                            |
| Abbildung 27 Voreinstellung befallen, Beispiel28                                                 |
| Abbildung 28 Suchkriterien von Material in Madaster (Beispiel)29                                 |
| Abbildung 29 Klassifikationscode Revit (DIN276)                                                  |
| Abbildung 30 Baugruppenkennzeichen für einen Typ eintragen40                                     |
| Abbildung 31 Exporteinstellungen Revit41                                                         |
| Abbildung 32 Exporteinstellungen Eigenschaftssätze Revit42                                       |
| Abbildung 33 Exporteinstellungen Allgemein Revit42                                               |
| Abbildung 34 ArchiCAD IFC-Einstellungen                                                          |

# EINLEITUNG

Dieses Dokument erklärt den Verarbeitungsprozess von IFC-Dateien in Madaster und gibt somit einen Einblick, wie eine IFC-Datei für die optimale Verwendung in Madaster vorbereitet werden sollte. Zum Beispiel wird erklärt, wie die geometrischen Eigenschaften, die Klassifizierung, die Bauphasen- und Materialparameter bestimmt werden.

| Kapitel 1, 2 und 3 | Erläuterung der<br>Madaster-Plattform<br>und der Parameter |
|--------------------|------------------------------------------------------------|
| Kapitel 4          | Revit                                                      |
| Kapitel 5          | Archicad                                                   |
|                    |                                                            |

# 1. PROZESSABLAUF MADASTER

# 1.1. Flussdiagramm Madaster-Plattform

Im Allgemeinen kann der IFC-Importprozess in Madaster in zwei Schritte unterteilt werden:

- 1. Lesen/Extrahieren der Daten einer IFC-Datei.
- 2. Abgleich der IFC-Elemente auf (a.) Madaster-Elemente oder (b.) Suchkriterien.

Diese Schritte können dem untenstehenden Flussdiagramm entnommen werden und werden auf den folgenden Seiten genauer erläutert:

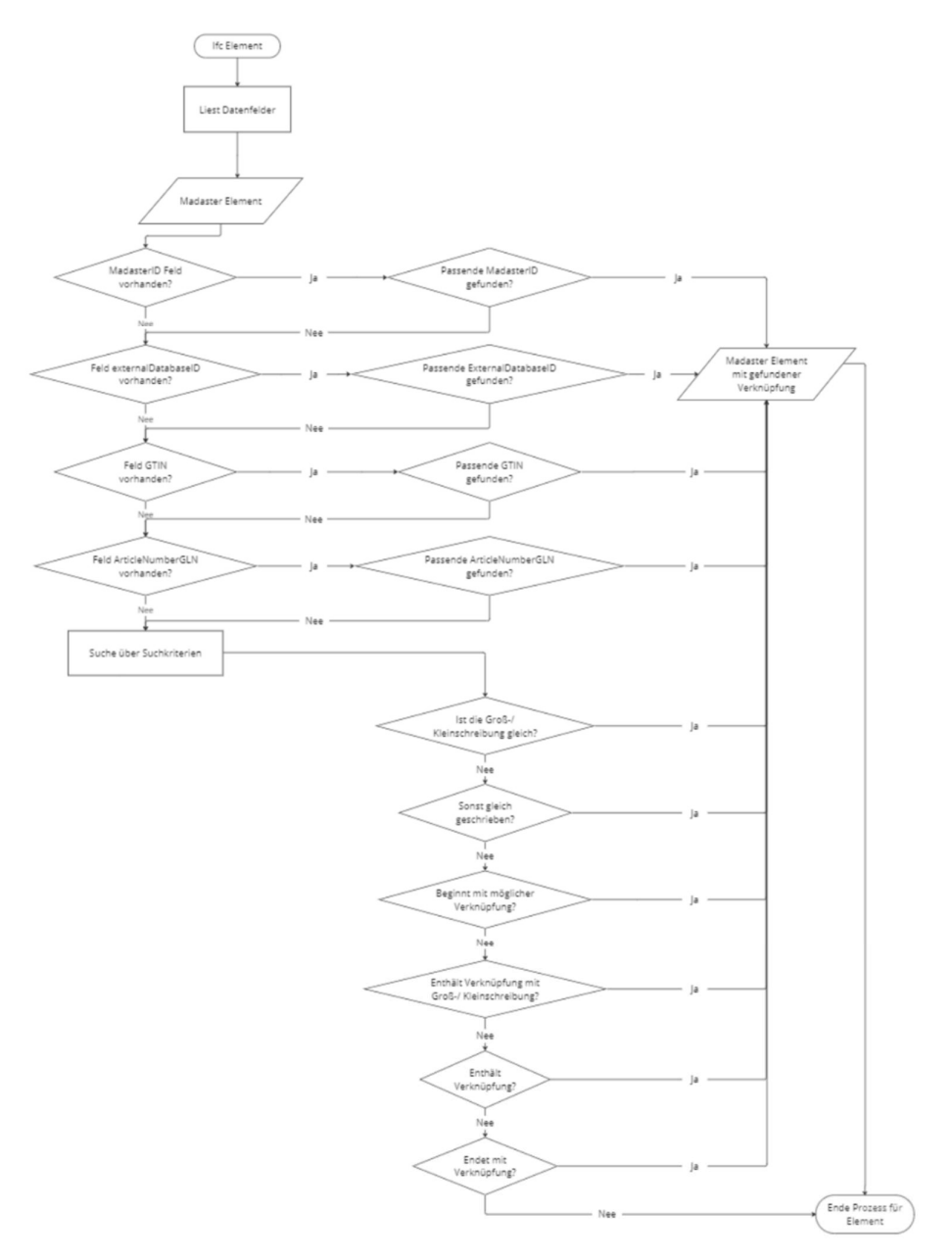

Abbildung 1 Flussdiagram Madaster Importprozess

# 1.2. Madaster BIM/IFC-Richtlinien

Um einen Materialpass in der Madaster-Plattform generieren zu können, muss in einem Objekt auf der Plattform zunächst eine Quelldatei hochgeladen worden sein, die detaillierte Informationen zum Gebäude (oder konkreten Gebäudeteilen) enthält. Innerhalb der Madaster-Plattform steht das BIM-Modell im Mittelpunkt, wobei das universelle "IFC-Format" als Standarddateiformat für die Eingabe aller Objektdaten angesehen wird. Diese IFC-Dateien werden in der Regel in der Entwurfs- und/oder Renovierungsphase eines Gebäudes (oder Gebäudeteils) in CAD-Anwendungen wie Autodesk Revit, Archicad u. ä. erstellt.

Madaster unterstützt die Anwendung des BIM Basic ILS. Weitere Informationen zum BIM Basic ILS finden Sie im <u>BIM loket</u>.

Im Folgenden finden Sie eine kurze Zusammenfassung der Madaster-Richtlinien für die Einrichtung des BIM-Modells und den Export der IFC-Datei. Dies wird in Kapitel 2 näher erläutert und ausgeführt.

- 1. Jede GUID sollte eindeutig sein.
- 2. Exportieren Sie immer die "Basismengen" (geometrische Eigenschaften).
- 3. Allen IFC-Elementen muss ein Material zugeordnet worden sein.
- 4. Alle IFC-Elemente müssen zwecks örtlicher Zuordnung nach DIN 276 klassifiziert werden.
- 5. Geben Sie den "IFC-Type" korrekt ein bzw. je Element so gut wie möglich.
- 6. Vermeiden Sie die Verwendung der IFC-Entitäten "Building element proxy" und "Building element part".
- 7. Exportieren Sie die "Phasen" in dem gleichnamigen Eigenschaftssatz. Wenn Sie selbst erstellt wurden, verwenden Sie die Begriffe: "Verbleibend" / "Rückbau" / "Einbau"
- 8. Verwenden Sie vorzugsweise die Exporteinstellung "IFC 4", ansonsten die Exporteinstellung "IFC 2x3".

Stellen Sie sicher, dass der Projektnullpunkt mit einer Koordinate verbunden ist (irgendwo auf der Welt).

# 2. LESEN/EXTRAHIEREN DER DATENFELDER EINER IFC-DATEI

# 2.1 Madaster-Propertyset "CPset\_Madaster"

Wenn ein IFC-Element einen Eigenschaftssatz mit dem Namen "CPset\_Madaster" hat und in diesem Datensatz die folgenden Eigenschaften ausgefüllt sind, werden diese Eigenschaften vorrangig in Madaster verwendet. Standard- und andere Eigenschaften werden dann ignoriert.

Das "CPset\_Madaster" ist eine Hilfestellung und muss nicht für eine erfolgreiche Berechnung genutzt werden. Außerdem ist es möglich aus dem "CPset\_Madaster" nur die Eigenschaften zu nutzen, die benötigt werden und es nur teilweise auszufüllen.

**Hinweis!** Eigenschaftensätze mit dem Namen "Pset\_Madaster", wie vormals von madaster empfohlen und kommuniziert werden weiterhin ausgelesen und erkannt. Aktuell laufende Projekte müssen nicht umgestellt werden. Wir empfehlen zukünftig jedoch die Verwendung des "CPset\_Madaster".

| PropertyName<br>(Eigenschaftsname)    | PropertyType<br>(Eigenschaftstyp) | Madaster-Element                      | Erklärung                                                                                                    |
|---------------------------------------|-----------------------------------|---------------------------------------|----------------------------------------------------------------------------------------------------|
| MaterialOrProduct<br>Id               | lfcText                           | Madasterld                            | Kennung des Materials oder<br>Produkts in der Madaster-<br>Datenbank.                                                                                                    |
| externaldatabaseId                    | lfcText                           | externaldatabaseld                    | Kennung des Materials oder<br>Produkts in einer externen<br>Datenbank, die mit Madaster<br>verbunden ist.                                                                                             |
| GTIN                                  | lfcText                           | GTIN                                  | Global Trade Item Number des<br>Produkts.                                                                                                    |
| ArticleNumberGLN                      | lfcText                           | ArticleNumberGLN                      | Global Location Number (GLN) des Produkts.                                                                                                    |
| MaterialOrProduct<br>Name             | lfcText                           | MaterialName                          | Wenn dieser Material-/Produktname<br>befüllt ist, wird dieser verwendet, um<br>Datensätze mittels der Suchkriterien<br>zu verknüpfen. (überschreibt die<br>Materialinformationen in Abschnitt<br>2.5) |
| MaterialOrProduct<br>Ratio            | ifcText                           | MaterialOrProduct<br>Ratio            | Das Verhältnis von zwei in der<br>Eigenschaft "MaterialOrProductId"<br>stehenden Materialien. Für<br>Anwendung siehe Abschnitt 2.6.5                                                                  |
| Volume                                | <b>IfcVolumeMeasure</b>           | Volume                                |                                                                                                    |
| Area                                  | <b>IfcAreaMeasure</b>             | Area                                  |                                                                                                    |
| Length                                | <b>IfcLengthMeasure</b>           | Length                                |                                                                                                    |
| Width                                 | <b>IfcLengthMeasure</b>           | Width                                 |                                                                                                    |
| Height                                | <b>IfcLengthMeasure</b>           | Height                                |                                                                                                    |
| Depth                                 | <b>IfcLengthMeasure</b>           | Depth                                 |                                                                                                    |
| Classification                        | lfcText                           | Classification                        | Klassifizierung; in Deutschland üblich nach DIN 276:2018-12                                                                                                    |
| Phase                                 | lfcText                           | Phase                                 | Wert für die Bauphase.                                                                                                    |
| DetachabilityConn<br>ectionType       | lfcText                           | DetachabilityConn<br>ectionType       | Siehe Abschnitt 2.2.1,<br>Demontierbarkeit die Tabelle 2 für<br>mögliche Werte.                                                                                                    |
| DetachabilityConn<br>ectionTypeDetail | lfcText                           | DetachabilityConn<br>ectionTypeDetail | Siehe Abschnitt 2.2.1,<br>Demontierbarkeit die Tabelle 2 für<br>mögliche Werte.                                                                                                    |

Tabelle 1 Propertyset "CPset Madaster"

| DetachabilityAcces sibility  | lfcText    | DetachabilityAcces<br>sibility | Siehe Abschnitt 2.1.2, Trennbarkeit der Tabelle 3 für mögliche Werte.            |
|------------------------------|------------|--------------------------------|----------------------------------------------------------------------------------|
| DetachabilityInters ection   | lfcText    | DetachabilityInters ection     | Siehe Abschnitt 2.1.3, Trennbarkeit der Tabelle 4 für mögliche Werte.            |
| DetachabilityProdu<br>ctEdge | lfcText    | DetachabilityProdu<br>ctEdge   | Siehe Abschnitt 2.1.4, Trennbarkeit der Tabelle 5 für mögliche Werte.            |
| BuildingNumber               | lfcInteger | BuildingNumber                 | Siehe Abschnitt 2.8, Objektnummern<br>für die Nutzung dieser Eigenschaft.        |
| AssumedConstruct<br>ionWaste | lfcNumber  | AssumedConstructi<br>onWaste   | Siehe Abschnitt 2.9, Objektnummern<br>für die Nutzung dieser Eigenschaft.        |
| OverOrdering                 | lfcNumber  | OverOrdering                   | Siehe Abschnitt 2.10,<br>Objektnummern für die Nutzung<br>dieser Eigenschaft.    |
| WasteCode                    | lfcText    | WasteCode                      | Siehe Abschnitt 2.11,<br>Objektnummern für die Nutzung<br>dieser Eigenschaft.    |
| Reuse                        | lfcNumber  | Reused                         | Siehe Abschnitt 2.12,<br>Wiederverwendung für die Nutzung<br>dieser Eigenschaft. |

# 2.2 Demontierbarkeit

Der Demontierbarkeitsindex auf Madaster basiert auf der überarbeiteten (2.0) Version der einheitlichen Messmethode für die Demontierbarkeit, wie sie im Bericht "<u>Circular Buildings – a measurement method for detachability 2.0</u>" beschrieben ist, der von einem Konsortium aus u.a. dem Dutch Green Building Council, der Netherlands Enterprise Agency und W/E Advisors im Auftrag des niederländischen Innenministeriums und der Circular Construction Economy Transition Agenda entwickelt und getestet wurde.

In der Excel Vorlage werden die Werte auf Deutsch befüllt, während in der IFC-Datei, Englische Werte stehen müssen, damit Madaster sie auslesen kann.

Der Grad der Demontierbarkeit der im Gebäude eingesetzten Produkte wird anhand folgender IFC-Datenfelder ermittelt:

1. Die Datenfelder **DetachabilityConnectionType** und **DetachabilityConnectionTypeDetail** werden verwendet, um den Verbindungstyp anzugeben.

| DetachabilityConne            | ctionType                         | DetachabilityConnectionTypeDetail |                                  |
|-------------------------------|-----------------------------------|-----------------------------------|----------------------------------|
| Englische Werte               | (Deutsch)                         | Englische Werte                   | (Deutsch)                        |
| DryConnection                 | Trockene Verbindung               | Unknown                           |                                  |
| DryConnection                 | Trockene Verbindung               | None                              | Lose (kein Befestigungsmaterial) |
| DryConnection                 | Trockene Verbindung               | Click                             | Klick-Verbindung                 |
| DryConnection                 | Trockene Verbindung               | Velcro                            | Klettverbindung                  |
| DryConnection                 | Trockene Verbindung               | Magnetic                          | Magnetische Verbindung           |
| AddedConnection<br>Connection | Verbindung mit<br>Zusatzelementen | Unknown                           |                                  |

Tabelle 2 Verbindungstypen

| AddedConnection<br>Connection | Verbindung mit<br>Zusatzelementen | BoltAndNut     | Bolzen-Mutter-Verbindung    |
|-------------------------------|-----------------------------------|----------------|-----------------------------|
| AddedConnection<br>Connection | Verbindung mit<br>Zusatzelementen | Spring         | Federverbindung             |
| AddedConnection<br>Connection | Verbindung mit<br>Zusatzelementen | Corner         | Eckverbindungen             |
| AddedConnection<br>Connection | Verbindung mit<br>Zusatzelementen | Screw          | Schraubverbindung           |
| DirectConnection              | Direkte integrierte<br>Verbindung | Unknown        |                             |
| DirectConnection              | Direkte integrierte<br>Verbindung | Peg            | Zapfenverbindung            |
| DirectConnection              | Direkte integrierte<br>Verbindung | Nail           | Genagelt                    |
| SoftChemicalConn<br>ection    | Weiche chemische<br>Verbindung    | Unknown        |                             |
| SoftChemicalConn<br>ection    | Weiche chemische<br>Verbindung    | Sealant        | Dichtungsmittel             |
| SoftChemicalConn<br>ection    | Weiche chemische<br>Verbindung    | Foam           | Schaumstoffverbindung (PUR) |
| HardChemicalCon nection       | Harte chemische<br>Verbindung     | Unknown        |                             |
|                               |                                   |                |                             |
| HardChemicalCon nection       | Harte chemische<br>Verbindung     | Glue           | Klebeverbindung             |
| HardChemicalCon nection       | Harte chemische<br>Verbindung     | Dump           | Gegossen                    |
| HardChemicalCon nection       | Harte chemische<br>Verbindung     | Weld           | Schweißverbindung           |
| HardChemicalCon nection       | Harte chemische<br>Verbindung     | Concrete       | Zementgebundene Bindung     |
| HardChemicalCon nection       | Harte chemische<br>Verbindung     | ChemicalAnchor | Chemische Verbindung        |

2. Das Datenfeld **DetachabilityAccessibility** dient der Angabe der Zugänglichkeit der Verbindung.

Tabelle 3 Zugänglichkeit

DetachabilityAccessibility

| Englische Werte             | (Deutsch)                                                                        |  |
|-----------------------------|----------------------------------------------------------------------------------|--|
| Accessible                  | Frei zugänglich ohne zusätzliche Maßnahmen                                       |  |
| PartialNoDamage             | Zugänglich mit zusätzlichen Aktionen, die keinen Schaden verursachen             |  |
| PartialWithRepairableDamage | Zugänglich mit zusätzlichen Maßnahmen und mit vollständig reparierbaren Schäden  |  |
| PartialWithDamage           | Zugänglich mit zusätzlichen Maßnahmen und mit teilweise reparierbaren Schäden    |  |
| NotAccessible               | Nicht zugänglich - irreparable Schäden am Produkt oder den umliegenden Produkten |  |

#### 3. Das Datenfeld DetachabilityIntersection dient dem Aufzeigen von Überschneidungen.

Tabelle 4 Überschneidungen

| DetachabilityIntersection |                                                                                                    |
|---------------------------|----------------------------------------------------------------------------------------------------|
| Englische Werte           | (Deutsch)                                                                                                   |
| None                      | Keine Überschneidungen – modulare Zonierung von Produkten oder<br>Elementen aus unterschiedlichen Schichten |
| Incidental                | Gelegentliche Überschneidungen von Produkten oder Elementen aus verschiedenen Schichten                     |
| Complete                  | Vollständige Integration von Produkten oder Elementen aus verschiedenen Schichten                           |

4. Das Datenfeld **DetachabilityProductEdge** dient der Angabe des Einschlusses von Produktkanten.

Tabelle 5 Einschluss von Produktkanten

| DetachabilityProductEdge |                                                                                             |  |
|--------------------------|---------------------------------------------------------------------------------------------|--|
| Englische Werte          | (Deutsch)                                                                                   |  |
| Open                     | Offen - kein Hindernis für die (Zwischen-)Entfernung von Produkten oder Elementen           |  |
| Overlapping              | Überlappung - teilweise Behinderung der (Zwischen-)Entnahme von Produkten oder Elementen    |  |
| Closed                   | Geschlossen - vollständige Behinderung der (Zwischen-)Entnahme von Produkten oder Elementen |  |

# 2.3 Standarddatenfelder für GTIN oder Artikelnummer

Die Excel- oder IFC-Datei muss die spezifischen Elementinformationen enthalten, die es dem Madaster-System ermöglichen, die eindeutige Referenz zu erkennen über:

#### (1) <u>GTIN</u>:

- Der GTIN-Code muss in der Eigenschaft 'ArticleNumber' eingegeben werden.
- Die Eigenschaft 'Manufacturer' muss nicht ausgefüllt werden.

#### Oder

#### (2) Die Kombination Artikelnummer & GLN-Code:

- Die Artikelnummer muss in der Eigenschaft 'ArticleNumber' eingetragen werden.
- Der GLN-Code muss in der Eigenschaft 'Manufacturer' eingegeben werden.

Die folgenden Tabellen zeigen die relevanten Datenfelder, abhängig von der verwendeten IFC-Version (IFC2x3 oder IFC4).

#### IFCv2.3:

Tabelle 6 GTIN und Artikelnummer + GLN IFC 2.3

| Propertyset                           | PropertyName<br>(Eigenschaftsname) | Madaster-Element | Erklärung                                                                                                    |
|---------------------------------------|------------------------------------|------------------|----------------------------------------------------------------------------------------------------|
| CPset_Manufactur<br>erTypeInformation | ArticleNumber                      | ArticleNumberGLN | Feld Artikelnummer GLN wird<br>als [Artikelnummer]  [GLN]<br>angegeben.                                                                 |
|                                       |                                    | GTIN             | Wenn die Artikelnummer 8, 13<br>oder 14 Zeichen lang ist.                                                                               |
| CPset_Manufactur<br>erTypeInformation | Manufacturer                       | ArticleNumberGLN | GLN-Teil des Feldes                                                                                                    |
| CPset_Manufactur<br>erTypeInformation | ModelReference                     | ArticleNumberGLN | Wenn ArticleNumber leer ist,<br>wird dieses Feld verwendet, als<br>der ArticleNumber-Teil des<br>Madaster ArticlNumberGLN-<br>Elements. |

#### IFCv4:

Tabelle 7 GTIN und Artikelnummer + GLN IFC 4

| Propertyset                           | PropertyName<br>(Eigenschaftsname) | Madaster-Element | Erklärung                                                                                                    |
|---------------------------------------|------------------------------------|------------------|----------------------------------------------------------------------------------------------------|
| CPset_Manufactur<br>erTypeInformation | GlobalTradeltemNu<br>mber          | GTIN             | Global Trade Artikelnummer des<br>Produkts.                                                                       |
| CPset_Manufactur<br>erTypeInformation | ArticleNumber                      | ArticleNumberGLN | Feld ArticleNumberGLN wird als<br>[ArticleNumber]  [GLN]<br>angegeben.                                            |
|                                       |                                    | GTIN             | Wenn die<br>GlobalTradeltemNumber-<br>Eigenschaft leer ist und<br>ArticleNumber 8, 13 oder 14<br>Zeichen lang ist |
| ManufacturerType<br>Information       | Manufacturer                       | ArticleNumberGLN | GLN Teil der<br>ArticleNumberGLN.                                                                                 |
| ManufacturerType<br>Information       | ModelReference                     | ArticleNumberGLN | Wenn ArticleNumber data field<br>is empty:<br>ArticleNumber part of<br>ArticleNumberGLN.                          |

# 2.4 Klassifizierungscode

Die Madaster Plattform liest die gewählte Klassifizierung für jedes Element aus. Die Klassifikation wird anhand der folgenden Felder validiert und verfolgt: Zuerst durchsucht sie alle Verweise des Elements auf den Typ: IfcClassificationReference oder IfcExternalReference. Sobald eine Eigenschaft dieses Typs gefunden wird, vergleicht das Madaster-System, den Wert dieser Eigenschaft mit der Liste von Codes, der ausgewählten Klassifizierung (in Deutschland üblicherweise DIN276-1:2018-12).

Falls in der IfcClasssificationReference oder der IfcExternalReference kein Wert gefunden wird, sucht das System nach dem Layer des ifcElement und versucht, ihn mit der Klassifizierung abzugleichen.

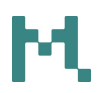

| Summary         | Location       | Material     | aterial Clashes Abhängigke |  |  |  |  |  |  |
|-----------------|----------------|--------------|----------------------------|--|--|--|--|--|--|
| Eige            | nschaft        |              | Wert                       |  |  |  |  |  |  |
| Classification  |                | 331 Trageno  | 331 Tragende Außenwände    |  |  |  |  |  |  |
| DetachabilityA  | ccessibility   | PartialWithD | amage                      |  |  |  |  |  |  |
| DetachabilityCo | onnectionType  | HardChemic   | HardChemicalConnection     |  |  |  |  |  |  |
| DetachabilityCo | onnectionTypeD | Concrete     | Concrete                   |  |  |  |  |  |  |
| DetachabilityIn | tersection     | None         | None                       |  |  |  |  |  |  |
| DetachabilityPr | roductEdge     | Overlapping  | Overlapping                |  |  |  |  |  |  |
| MaterialOrProc  | ductName       | Stahlbeton ( | Stahlbeton C30/37 2%       |  |  |  |  |  |  |
| Phase           |                | Verbleibend  | Verbleibend                |  |  |  |  |  |  |

Abbildung 2 Klassifikationskodierung nach Elementen (Beispiel 3-stellige DIN276)

# 2.5 Geometrische Eigenschaften

#### 2.5.1 Volumen

Für jedes Element wird zunächst versucht, die IfcQuantityVolume-Eigenschaft mit dem Namen "NetVolume" aus einem Eigenschaftssatz vom Typ IfcElementQuantity (Basismengen) zu finden. Wenn dafür kein Wert gefunden wird, werden alle Eigenschaftssätze des Elements nach einer IfcVolumeMeasure-Eigenschaft mit dem Namen: "NetVolume" durchsucht.

Wenn mehrere Eigenschaftssätze vom Typ IfcElementQuantity oder mehrere Eigenschaften mit dem Namen "NetVolume" vorhanden sind, wird die erste Eigenschaft ausgewählt. Wenn keine Eigenschaft mit dieser Benennung gefunden werden kann, wird derselbe Vorgang für IfcQuantityVolume- und IfcVolumeMeasure-Eigenschaften mit folgender Benennung und in der folgenden Reihenfolge wiederholt, bis ein Wert gefunden wird:

- NetVolume
- Volume
- GrossVolume

Wenn auch dieser Abgleich keine Treffer erzielt, wird eine IfcQuantityVolume- oder IfcVolumeMeasure-Eigenschaft gesucht, die "volume" beinhaltet (ungeachtet der Groß- und Kleinschreibung).

Abhängig von der Materialzusammensetzung wird das Volumen in einigen Szenarien berechnet, indem die Materialdicke mit der Materialfläche multipliziert wird. Siehe auch den Abschnitt "Material".

Wall

| Summary          | Location | Material              | Clashes              | Abhängigkeit | Allgemein | Qto_WallBase |  |  |  |  |
|------------------|----------|-----------------------|----------------------|--------------|-----------|--------------|--|--|--|--|
| Eigens           | chaft    |                       |                      | Wert         |           |              |  |  |  |  |
| GrossFootprintAr | rea      | 4,60 m <sup>2</sup>   |                      |              |           |              |  |  |  |  |
| GrossSideArea    |          | 28,00 m <sup>2</sup>  | 28,00 m <sup>2</sup> |              |           |              |  |  |  |  |
| GrossVolume      |          | 12,880 m <sup>3</sup> |                      |              |           |              |  |  |  |  |
| Height           |          | 2.800 mm              |                      |              |           |              |  |  |  |  |
| Length           |          | 10.000 mm             |                      |              |           |              |  |  |  |  |
| NetSideArea      |          | 28,00 m <sup>2</sup>  |                      |              |           |              |  |  |  |  |
| NetVolume        |          | 12,880 m <sup>3</sup> |                      |              |           |              |  |  |  |  |
| Width            |          | 460 mm                |                      |              |           |              |  |  |  |  |

Abbildung 3 Volume-Eigenschaft innerhalb des Basismengen (Qto\_Bauteiltyp in IFC4)-Eigenschaftssatzes (Beispiel)

#### 2.5.2 Fläche

Für jedes Element wird zunächst versucht, die IfcQuantityArea-Eigenschaft mit dem Namen "NetArea" aus einem Eigenschaftssatz vom Typ IfcElementQuantity (Basismengen) zu finden. Wenn dafür kein Wert gefunden wird, werden alle Eigenschaftssätze des Elements nach einer IfcAreaMeasure-Eigenschaft mit dem Namen "NetArea" durchsucht.

Wenn mehrere Eigenschaftssätze vom Typ IfcElementQuantity oder mehrere Eigenschaften mit dem Namen "NetSideArea" vorhanden sind, wird die erste Eigenschaft ausgewählt. Wenn keine Eigenschaft mit dieser Benennung gefunden werden kann, wird derselbe Vorgang für IfcQuantityArea- und IfcAreameasure-Eigenschaften mit folgender Benennung und in der folgenden Reihenfolge wiederholt, bis ein Wert gefunden wird:

- NetArea
- NetSideArea
- NetSurfaceArea
- GrossSideArea
- TotalSurfaceArea
- GrossSurfaceArea
- OuterSurfaceArea
- CrossSectionArea
- TotalArea
- GrossArea

Wenn auch dieser Abgleich keine Treffer erzielt, wird eine IfcQuantityArea- oder IfcAreaMeasure-Eigenschaft gesucht, die "area" oder "fläche" beinhaltet (ungeachtet der Großund Kleinschreibung), wobei "ProjectedArea" nicht erlaubt ist.

#### 2.5.3 Länge

Für jedes Element wird zunächst versucht, die IfcQuantityLength-Eigenschaft mit dem Namen "length" (ungeachtet der Groß- und Kleinschreibung) aus einem Eigenschaftssatz vom Typ IfcElementQuantity (Basismengen) zu finden. Wenn dafür kein Wert gefunden wird, werden alle Eigenschaftssätze des Elements nach einer IfcLengthMeasure- bzw. IfcPositiveLengthMeasure-Eigenschaft mit dem Namen: "length" (ungeachtet der Groß- und Kleinschreibung) durchsucht.

Wenn mehrere Eigenschaftssätze vom Typ IfcElementQuantity oder mehrere Eigenschaften mit dem Namen "length" (ungeachtet der Groß- und Kleinschreibung) vorhanden sind, wird die erste Eigenschaft ausgewählt. Wenn keine Eigenschaft mit dieser Benennung gefunden werden kann, wird derselbe Vorgang für IfcQuantityLength-, IfLengthMeasure- und IfcPositiveLengthMeasure-Eigenschaften mit dem Namen "länge" (ungeachtet der Groß- und Kleinschreibung) wiederholt.

#### 2.5.4 Breite

Für jedes Element wird zunächst versucht, die IfcQuantityLength-Eigenschaft mit dem Namen "width" (ungeachtet der Groß- und Kleinschreibung) aus einem Eigenschaftssatz vom Typ IfcElementQuantity (Basismengen) zu finden. Wenn dafür kein Wert gefunden wird, werden alle Eigenschaftssätze des Elements nach einer IfcLengthMeasure- bzw. IfcPositiveLengthMeasure-Eigenschaft mit dem Namen: "width" (ungeachtet der Groß- und Kleinschreibung) durchsucht.

Wenn mehrere Eigenschaftssätze vom Typ IfcElementQuantity oder mehrere Eigenschaften mit dem Namen "width" (ungeachtet der Groß- und Kleinschreibung) vorhanden sind, wird die erste Eigenschaft ausgewählt. Wenn keine Eigenschaft mit dieser Benennung gefunden werden kann, wird derselbe Vorgang für IfcQuantityLength-, IfLengthMeasure- und IfcPositiveLengthMeasure-Eigenschaften mit dem Namen "breite" (ungeachtet der Groß- und Kleinschreibung) wiederholt.

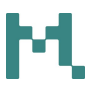

#### 2.5.5 Höhe

Für jedes Element wird zunächst versucht, die IfcQuantityLength-Eigenschaft mit dem Namen "height" (ungeachtet der Groß- und Kleinschreibung) aus einem Eigenschaftssatz vom Typ IfcElementQuantity (Basismengen) zu finden. Wenn dafür kein Wert gefunden wird, werden alle Eigenschaftssätze des Elements nach einer IfcLengthMeasure- bzw. IfcPositiveLengthMeasure-Eigenschaft mit dem Namen: "height" (ungeachtet der Groß- und Kleinschreibung) durchsucht.

Wenn mehrere Eigenschaftssätze vom Typ IfcElementQuantity oder mehrere Eigenschaften mit dem Namen "height" (ungeachtet der Groß- und Kleinschreibung) vorhanden sind, wird die erste Eigenschaft ausgewählt. Wenn keine Eigenschaft mit dieser Benennung gefunden werden kann, wird derselbe Vorgang für IfcQuantityLength-, IfLengthMeasure- und IfcPositiveLengthMeasure-Eigenschaften mit dem Namen "höhe" (ungeachtet der Groß- und Kleinschreibung) wiederholt.

#### 2.5.6 Tiefe

Für jedes Element wird zunächst versucht, die IfcQuantityLength-Eigenschaft mit dem Namen "depth" (ungeachtet der Groß- und Kleinschreibung) aus einem Eigenschaftssatz vom Typ IfcElementQuantity (Basismengen) zu finden. Wenn dafür kein Wert gefunden wird, werden alle Eigenschaftssätze des Elements nach einer IfcLengthMeasure- bzw. IfcPositiveLengthMeasure-Eigenschaft mit dem Namen: "depth" (ungeachtet der Groß- und Kleinschreibung) durchsucht.

Wenn mehrere Eigenschaftssätze vom Typ IfcElementQuantity oder mehrere Eigenschaften mit dem Namen "depth" (ungeachtet der Groß- und Kleinschreibung) vorhanden sind, wird die erste Eigenschaft ausgewählt. Wenn keine Eigenschaft mit dieser Benennung gefunden werden kann, wird derselbe Vorgang für IfcQuantityLength-, IfLengthMeasure- und IfcPositiveLengthMeasure-Eigenschaften mit dem Namen "tiefe" (ungeachtet der Groß- und Kleinschreibung) wiederholt.

#### 2.5.7 Geometrische Daten, (verschachtelte) Sub-Elemente

IFC-Datei:

|                                |                |           |              |              |           | 4              |             |           |             |              |
|--------------------------------|----------------|-----------|--------------|--------------|-----------|----------------|-------------|-----------|-------------|--------------|
| Slab                           |                |           |              |              |           |                |             |           |             |              |
| Summary                        | Location       | Material  | Clashes      | Abhängigkei  | Allgemein | Analytische B  | ase quantit |           |             |              |
|                                | Energehaft     |           |              |              | Mort      |                | _           |           |             |              |
| + Stabiliston                  | C10/27 2%      |           |              |              | www.c     |                |             |           |             |              |
| Name                           |                | Stahlhetr | on C30/37 2% |              |           |                |             |           |             |              |
| Thickness                      |                | 200 mm    |              |              |           | /              |             |           |             |              |
| A Aluminium                    | gen. Abhängger | üst       |              |              |           |                |             |           |             |              |
| Name                           |                | Aluminiu  | m gen. Abhän | ggerüst      |           |                |             |           |             |              |
| Thickness                      |                | 10 mm     |              |              |           |                |             |           |             |              |
| <ul> <li>Polyuretha</li> </ul> | ine            | _         |              |              |           |                |             |           |             |              |
| Name                           |                | Polyureti | hane         |              |           | /              |             |           |             |              |
| Thickness                      |                | 💪 100 mm  |              |              |           |                |             |           |             |              |
|                                |                |           | -            |              |           |                |             |           |             |              |
|                                |                |           | Sumn         | nary Locatio | on Materi | al Clashes     | Abhängigkei | Allgemein | Analytische | Base quantit |
|                                |                |           |              | Eigenschaft  |           |                | V           | Vert      |             |              |
|                                |                |           | GrossAn      | 63           | 150.00    | m²             |             |           |             |              |
|                                |                |           | GrossVo      | lume         | 46,500    | m <sup>3</sup> |             |           |             |              |
|                                |                |           | NetArea      |              | 150.00    | m²             |             |           |             |              |
|                                |                |           | NetVolu      | ime          | 46,500    | n³             |             |           |             |              |
|                                |                |           | Perimete     | er           | 50.000    | nm             |             |           |             |              |
|                                |                |           | Width        |              | 310 mm    |                |             |           |             |              |
|                                |                |           |              |              |           |                | _           | _         |             |              |
|                                |                |           |              |              |           |                |             |           |             |              |

Abbildung 4 Basismengen von Sub-Elementen in IFC Datei

- 1. Menge ermitteln (m<sup>2</sup>/m<sup>3</sup> des Gesamtelements)
- 2. Dicke für jedes Unterelement ermitteln

Die Anzahl der Schichten von Unterelementen ist unbegrenzt.

#### Madaster-Plattform:

| ~ | •••• Geschossdecke:STB 200 mit Dämmstoff:2505363                  | Stahlbeton C30/37 2%          | •••• Stahlbeton C30/37 (2% Bewehrung) (A2-konformer<br>generischer Datensatz mit Sicherheitszuschlag) | 1/1   | S |
|---|-------------------------------------------------------------------|-------------------------------|----------------------------------------------------------------------------------------------------|-------|---|
| ~ | •••• Basiswand:Betonfertigteil 250 ohne Dämmeigenschaften:2505412 | Stahlbeton C30/37 2%          | •••• Stahlbeton C30/37 (2% Bewehrung) (A2-konformer<br>generischer Datensatz mit Sicherheitszuschlag) | 1/1   | S |
|   | +++ TU DF 1 - Rahmenstock flächenbündig:ML - 885 x 2135:2496929   | Holztür                       | +++ Holztür - Innen                                                                                   | 1/1   | 9 |
|   | ••• Basiswand:KS 240:2505115                                      | Kalksandstein                 | +++ Kalksandsteinziegel / -mauerwerk                                                                  | 1/1   | S |
| ^ | +++ Basiswand:Ziegel+WD hart 300+160:2496884                      | Backstein (Dämmstoff gefüllt) |                                                                                                    | 2/2   |   |
|   | Element                                                           | Materialien                   | Produkt / Material                                                                                    | Menge | C |
|   | <sup>p</sup> olystyrol                                            | Polystyrol                    | *** XPS - Extrudiertes Polystyrol                                                                     | 1/1   | S |
|   | ••• Backstein                                                     | Backstein                     | ···· Vormauerziegel / Klinker                                                                         | 1/1   | S |
|   | ••• Basiswand:STB 240:2496893                                     | Stahibeton C30/37 2%          | •••• Stahlbeton C30/37 (2% Bewehrung) (A2-konformer<br>generischer Datensatz mit Sicherheitszuschlag) | 1/1   | S |
| ~ | ••• Basiswand:Betonfertigteil 250 mit Dämmeigenschaften:2496966   | Betonfertigteil Wand          | ••• Betonfertigteil Wand                                                                              | 1/1   | S |
|   |                                                                   |                               |                                                                                                    |       |   |

Abbildung 5 Subelemente auf Madaster erkennen

#### Beispielhafte Detailinformationen pro Materialschicht:

| Polystyrol: 2cIVGfuMX67wg\$nENZZjxK-0 |                                               |
|---------------------------------------|-----------------------------------------------|
| ID:                                   | 2clVGfuMX67wg\$nENZZjxK-0                     |
| Volumen:                              | 2 4,48 m <sup>3</sup>                         |
| Fläche:                               | 28 m²<br>Quelle: BaseQuantities - NetSideArea |
| Länge:                                | 9,755 m<br>Quelle: Bemaßungen – Länge         |
| Breite:                               | 0,46 m<br>Quelle: BaseQuantities - Width      |
| Höhe:                                 | 2,8 m<br>Quelle: BaseQuantities - Height      |
| Тур:                                  | Basiswand:Ziegel+WD hart 300+160              |
| Bauphase:                             | Verbleibend                                   |
| Klassifizierungsmethoden:             | 331 Tragende Außenwände                       |
| Gebäudeschicht:                       | Baukonstruktionen                             |
| Materialien:                          | Polystyrol                                    |
| GTIN:                                 | -                                             |
| Produktcode:                          | -                                             |
| Hausnummer:                           |                                               |

Abbildung 6 Basismengen von Sub-Elementen auf Madaster

- 1. Die Fläche wird von Madaster gelesen, wie in dem spezifischen Eigenschaftssatz aus der IFC-Datei bestimmt, hier: *Qto\_BaseQuantities*.
- 2. Die Schichtdicke der IFC-Datei ermöglicht es Madaster, das Volumen des spezifischen Unterelements abzuleiten, z.B. 28 x 0,16 = 4,48m<sup>3</sup>

| IFC-Date | i: |
|----------|----|
|          |    |

|   | Summary    | Location   | Material | Clashes    | Abhängigke | Allgemein | Analytische |  |  |  |
|---|------------|------------|----------|------------|------------|-----------|-------------|--|--|--|
|   | E          | igenschaft |          |            | Wert       |           |             |  |  |  |
| ^ | Polystyrol |            |          |            |            |           |             |  |  |  |
|   | Name       |            | Polystyr | Polystyrol |            |           |             |  |  |  |
|   | Thickness  |            | 160 mn   | 160 mm     |            |           |             |  |  |  |
| ^ | Backstein  |            |          |            |            |           |             |  |  |  |
|   | Name       |            | Backste  | Backstein  |            |           |             |  |  |  |
|   | Thickness  |            | 300 mn   | 300 mm     |            |           |             |  |  |  |

Abbildung 7 Subelemente mit Dicken/Thickness in IFC Datei

#### 2.5.8 Problem, wenn die Dicke nicht definiert ist

#### IFC-Datei:

|   | Summary       | Location         | Material   | Clashes         | Abhängigkei | Allgemein | Analytische | Vollständige |                        |
|---|---------------|------------------|------------|-----------------|-------------|-----------|-------------|--------------|------------------------|
|   | -             | Eigenschaft      |            |                 |             | Wert      |             |              |                        |
| ^ | Metall - Ed   | elstahl gebürste | t          |                 |             |           |             |              |                        |
|   | Name          |                  | Metall - E | Edelstahl gebür | stet        |           |             |              |                        |
| ^ | Kunststoff    | - grau 70-70-70  | )          |                 |             |           |             |              |                        |
|   | Name          |                  | Kunststo   | ff - grau 70-70 | -70         |           |             |              | Frent. Thekness Sparte |
| ^ | Glas - Isolie | erverglasung kla | r          |                 |             |           |             |              |                        |
|   | Name          |                  | Glas - Iso | olierverglasung | klar        |           |             |              |                        |
| ^ | Kunststoff    | - grau 70-70-70  | )          |                 |             |           |             |              |                        |
|   | Name          |                  | Kunststo   | ff - grau 70-70 | -70         |           |             |              |                        |
|   | Name          |                  | Kunststo   | ff - grau 70-70 | -70         |           |             |              |                        |

Abbildung 8 Subelemente ohne Dicken/Thickness in IFC Datei

#### Madaster-Plattform:

| 4                                                                |                                                                                            | 2                                                                                                    |     |   |
|------------------------------------------------------------------|--------------------------------------------------------------------------------------------|----------------------------------------------------------------------------------------------------|-----|---|
| +++ FE1tig - DrehKipp:Aluminium Fenster:2497291                  | Netall – Edelstahl gebürstet; Kunststoff – grau 70–70-70; Glas –<br>Isolierverglasung klar | 2                                                                                                    | 0/1 |   |
| +++ Basiswand:Betonfertigteil 250 ohne Dämmeigenschaften:2505412 | Stahlbeton C30/37 2%                                                                       | <ul> <li>stahibeton C30/37 (2% Bewehrung) (A2-<br/>konformer generischer Datensotz mit<br/>Sicherheitszuschlog)</li> </ul> | 1/1 | S |
| +++ Basiswand Betonfertigteil 250 ohne Dämmeigenschaften 2505416 | Stahlbeton C30/37 2%                                                                       | *** Stahibeton C30/37 (2% Bewehrung) (A2-<br>konformer generischer Datensotz mit<br>Sicherheitszuschlag)                   | 1/1 | S |
| +++ Fassade:Alufassade 1000 x 2100 - Spitzprofile:2497044        | Glas                                                                                       | *** Glas (Floatglass)                                                                                                    | 1/1 | S |
| +++ Basiswand KS 240:2505115                                     | Kalksandstein                                                                              | *** Kalksandsteinziegel / -mauerwerk                                                                                       | 1/1 | 6 |
| *** Basiswand.8etonfertigtell 250 mit Dämmelgenschaften:2496966  | Betonfertigtell Wand                                                                       | *** Betonfertigteil Wand                                                                                                   | 1/1 | 6 |
| +++ Basiswand/Ziegel+WD hart 300+160:2496884                     | Backstein (Dämmstoff gefüllt)                                                              | •••• Mauerziegel (Dämmstoff gefüllt)                                                                                       | 1/1 | 5 |
| +++ TU DF 1 - Rahmenstock flächenbündig:ML - 885 x 2135:2496929  | Holztür                                                                                    | +++ Holztür - Innen                                                                                                    | 1/1 | 0 |
| +++ Basisdach:Ziegeldach 360:2497147                             | Dachziegel                                                                                 | ··· Dachziegel                                                                                                    | 1/1 | 0 |

Abbildung 9 Subelemente ohne Dicken/Thickness, Auswirkungen auf Madaster

- 1. Wenn die Dicke eines Unterelements nicht definiert ist, wird das Element nicht als ein Subelement auf Madaster erkannt. Es wird dann als einzelnes (reguläres) Element dargestellt.
- 2. Da die Materialbeschreibung des Elements mehrere Materialnamen enthält (in diesem Beispiel Glas & Aluminium), während das gegenseitige Verhältnis fehlt, kann Madaster (in diesem Beispiel) kein eindeutiges korrespondierendes Material verknüpfen und das Feld bleibt leer.

# 2.6 Material

Für jedes Element wird das Material über die IfcMaterialSelect-Beziehung abgerufen. Abhängig von der Charakterisierung der zugehörigen Materialeigenschaft werden unterschiedliche Szenarien für die folgenden Typen behandelt:

#### 2.6.1 IfcMaterialLayerSetUsage

Wenn die Material-Eigenschaft vom Typ IfcMaterialLayerSetUsage ist, wird versucht, IfcMaterialLayerSet abzurufen. Dadurch wird überprüft, ob diese Liste mehrere Elemente enthält und ob die Eigenschaft der Dicke (Thickness) ausgefüllt wurde. Wenn dies der Fall ist und der Wert der Dicke-Eigenschaft größer als 0 mm ist, wird das Element in die Anzahl der Materialien aufgeteilt, die dem Layerset bekannt sind.

| F | oof           |            |                         |         |                |           |                |  |  |  |  |
|---|---------------|------------|-------------------------|---------|----------------|-----------|----------------|--|--|--|--|
|   | Summary       | Location   | Material                | Clashes | Abhängigkeiten | Allgemein | Analytische Ei |  |  |  |  |
|   | Eig           | genschaft  |                         |         | Wert           |           |                |  |  |  |  |
| ^ | Dachziegel    |            |                         |         |                |           |                |  |  |  |  |
|   | Name          |            | Dachziegel              |         |                |           |                |  |  |  |  |
|   | Thickness     |            | 40 mm                   |         |                |           |                |  |  |  |  |
| ^ | Luftschicht   |            |                         |         |                |           |                |  |  |  |  |
|   | Name          |            | Luftschicht             |         |                |           |                |  |  |  |  |
|   | Thickness     |            | 60 mm                   |         |                |           |                |  |  |  |  |
| ^ | Balkenschicht | tholz      |                         |         |                |           |                |  |  |  |  |
|   | Name          |            | Balkenschichtholz       |         |                |           |                |  |  |  |  |
|   | Thickness     |            | 20 mm                   |         |                |           |                |  |  |  |  |
| ^ | Mineralwolle  | Schrägdach |                         |         |                |           |                |  |  |  |  |
|   | Name          |            | Mineralwolle Schrägdach |         |                |           |                |  |  |  |  |
|   | Thickness     |            | 200 mm                  |         |                |           |                |  |  |  |  |
| ^ | Luftschicht   |            |                         |         |                |           |                |  |  |  |  |
|   | Name          |            | Luftschicht             |         |                |           |                |  |  |  |  |
|   | Thickness     |            | 20 mm                   |         |                |           |                |  |  |  |  |
| ^ | Balkenschicht | tholz      |                         |         |                |           |                |  |  |  |  |
|   | Name          |            | Balkenschichth          | lolz    |                |           |                |  |  |  |  |
|   | Thickness     |            | 20 mm                   |         |                |           |                |  |  |  |  |

Abbildung 10 Materialbeschreibung mit IfclayerSet (Beispiel)

Das Volumen dieser Materialien wird dann wie folgt berechnet:

Volumen = Fläche \* Dicke der Schicht.

Wenn die Eigenschaft der Dicke mit "O" gefüllt oder nicht gefüllt ist, werden mehrere Materialien für das Element angegeben, und das Volumen bleibt von den Volumeneigenschaften übrig (wie im obigen Beispiel).

Für die Benennung des Materials wird das Feld "Name der Eigenschaft" verwendet. So werden aus Bauteilschichten (virtuelle) Subelemente von den Bauteilen.

Hinweis: In einigen CAD-Programmen ist es mit der Grundausstattung nicht möglich Subelementen (Child-Elementen) eigene Eigenschaften zuzuweisen (z.B. einzelnen Bauteilschichten andere DIN-Klassifizierungen). Falls dies nötig ist, kontaktieren Sie den Madaster Support.

#### 2.6.2 IfcMaterialLayerSet

Wenn die Materialeigenschaft vom Typ IfcMaterialLayerSet ist, wird geprüft, ob die Liste mehrere Ebenen enthält und ob die Eigenschaft der Dicke (Thickness) ausgefüllt ist. Wenn dies der Fall ist und der Wert der Dicke-Eigenschaft größer als 0 mm ist, wird das Element in die Anzahl der Materialien aufgeteilt, die dem Layerset bekannt sind.

Das Volumen dieser Materialien wird dann wie folgt berechnet:

Volumen = Fläche \* Dicke der Schicht.

Wenn die Eigenschaft der Dicke 0 gefüllt oder nicht gefüllt ist, werden mehrere Materialien für das Element angegeben, und das Volumen bleibt von den Volumenanteilen (wie im obigen Beispiel) erhalten.

Für die Benennung des Materials wird das Feld "Name der Eigenschaft" verwendet.

So werden aus Bauteilschichten (virtuelle) Subelemente von den Bauteilen.

#### 2.6.3 IfcMaterial

Wenn die Materialeigenschaft vom Typ IfcMaterial ist, wird die Eigenschaft aus dem Feld "Name der Eigenschaft" abgerufen.

|   | Summary    | Location   | Material  | Clashes     | Abhängigkei | Allgemein | Analytische | Tragwerk | 2 |
|---|------------|------------|-----------|-------------|-------------|-----------|-------------|----------|---|
| _ | E          | igenschaft |           |             |             | Wert      |             |          |   |
| ^ | Stahlbeton | C30/37 2%  |           |             |             |           |             |          |   |
|   | Name       |            | Stahlbeto | n C30/37 2% |             |           |             |          | - |
|   | Thickness  |            | 200 mm    |             |             |           |             |          |   |

Abbildung 11 Materialbeschreibung ohne LayerSet (Beispiel)

#### 2.6.4 IfcMaterialProperty

Ebenso wie Elemente und Typen, Eigenschaften haben können, ist es auch möglich einem Material eine Eigenschaft zu verleihen. In den CAD-Materialbibliotheken kann man einem Material eine ifcMaterialProperty zuweisen, die dann in der IFC-Datei im Material-Tab zu finden ist und von Madaster ausgelesen werden kann.

#### 2.6.5 Verhältnis von Material - "MaterialOrProductName" und "MaterialOrProductRatio"

Es ist möglich, der Eigenschaft "MaterialOrProductName" aus dem "CPset\_Madaster" mehrere Werte, jeweils mit einem Verhältnis zueinander zuzuweisen.

Tragen Sie hierfür in die Eigenschaft "MaterialOrProductName" aus dem "CPset\_Madaster" jeweils die Materialnamen, mit einem Semikolon getrennt ein.

#### **IFC-Datei:**

| Summary          | Location      | Material                     | Clashes | Pset_Environ | Pset_Madaster |  |  |
|------------------|---------------|------------------------------|---------|--------------|---------------|--|--|
| Eigen            | schaft        |                              | W       | ert          |               |  |  |
| DetachabilityAc  | cessibility   | PartialWithDamage            |         |              |               |  |  |
| DetachabilityCo  | nnectionType  | HardChemicalConnection       |         |              |               |  |  |
| DetachabilityCo  | nnectionTypeD | Concrete                     |         |              |               |  |  |
| DetachabilityInt | ersection     | None                         |         |              |               |  |  |
| DetachabilityPro | oductEdge     | Overlapping                  |         |              |               |  |  |
| MaterialOrProd   | uctName       | Beton C30/37;Bewehrungsstahl |         |              |               |  |  |

Abbildung 12 MaterialOrProductName im "CPset\_Madaster"

Außerdem, in die Eigenschaft "MaterialOrProductRatio" aus dem "CPset\_Madaster" das Verhältnis von den Materialien zueinander, in der gleichen Reihenfolge wie die Materialnamen gegeben wurden und ebenfalls mit einem Semikolon getrennt.

#### IFC-Datei:

| Material                     | Clashes                                                                                                    | Pset_Environ                                                                                                    | Pset_Madaster                                                                                                    |  |  |  |
|------------------------------|----------------------------------------------------------------------------------------------------|----------------------------------------------------------------------------------------------------|----------------------------------------------------------------------------------------------------|--|--|--|
|                              | W                                                                                                    | ert                                                                                                    |                                                                                                    |  |  |  |
| PartialWithDan               | PartialWithDamage                                                                                           |                                                                                                    |                                                                                                    |  |  |  |
| HardChemicalConnection       |                                                                                                    |                                                                                                    |                                                                                                    |  |  |  |
| Concrete                     |                                                                                                    |                                                                                                    |                                                                                                    |  |  |  |
| None                         |                                                                                                    |                                                                                                    |                                                                                                    |  |  |  |
| Overlapping                  |                                                                                                    |                                                                                                    |                                                                                                    |  |  |  |
| Beton C30/37;Bewehrungsstahl |                                                                                                    |                                                                                                    |                                                                                                    |  |  |  |
| 0.90;0.09                    |                                                                                                    |                                                                                                    |                                                                                                    |  |  |  |
|                              | Material<br>PartialWithDan<br>HardChemical<br>Concrete<br>None<br>Overlapping<br>Beton C30/37;<br>0.90;0.09 | Material Clashes W<br>PartialWithDamage<br>HardChemicalConnection<br>Concrete<br>None<br>Overlapping<br>Beton C30/37;Bewehrungsstah<br>0.90;0.09 | Material     Clashes     Pset_Environ       Vert     Vert       PartialWithDamage     Vert       HardChemicalConnection     Concrete       None     Verlapping       Beton C30/37;Bewehrungsstahl     0.90;0.09 |  |  |  |

#### Abbildung 13 MaterialOrProductRatio im "CPset\_Madaster"

So wird auf Madaster ein mehrschichtiges Bauteil ausgelesen, und jede Schicht kann verknüpft werden.

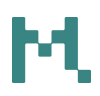

#### Madaster-Plattform:

| ^ | ••• Basiswand:STB 240:2505115 | Beton C30/37; Bewehrungsstahl |                    | 2/2   |   |
|---|-------------------------------|-------------------------------|--------------------|-------|---|
|   | Element                       | Materialien                   | Produkt / Material | Menge | C |
|   | ••• Beton C30/37              | Beton C30/37                  | ••• Beton C30/37   |       | S |
|   | ••• Bewehrungsstahl           | Bewehrungsstahl               | Bewehrungsstahl    |       | S |

Abbildung 14 Aus Ratio zu mehrschichtigem Bauteil

#### 2.6.6 Materialbenennung Sub-Elemente

# IFC-Date:

Abbildung 15 Eindeutige Materialbezeichnung Subelemente

Geben Sie den Unterelementen einen eindeutigen Materialnamen.

#### Madaster-Plattform:

| ^ |   | ··· Geschossdecke:STB 200 mit Dämmstoff:2506363                  | Stahlbeton C30/37 2%, Aluminium, Polyurethane |                                                             | 3/3   |    |
|---|---|------------------------------------------------------------------|-----------------------------------------------|-------------------------------------------------------------|-------|----|
|   |   | Element                                                          | Materialien                                   | Produkt / Material                                          | Menge | C  |
|   |   | ••• Stahlbeton C30/37 2%                                         | Stahlbeton C30/37 2%                          | ••• Stahlbeton C50/60 (2% Bewehrung)                        | 1/1   | 5  |
|   |   | +++ Aluminium gen. Abhänggerüst                                  | Aluminium gen. Abhänggerüst                   | +++ Aluminiumprofil - anodisiert                            | 1/1   | 8  |
|   |   | ··· Polyurethane                                                 | Polyurethane                                  | ••• Polyurethan=Schaumstoff (PU)                            | 1/1   | 5  |
| ~ |   | *** Basiswand:Betonfertigteil 250 mit Dämmeigenschaften:2498988  | Betonfertigteil Wand                          | ••• Betonfertigteil Wand                                    | 1/1   | 0  |
|   |   | +++ BasiswandtKS 240.2505115                                     | Kalksandstein                                 | •••• Kalksandsteinziegel / -mauerwerk                       | 1/1   | 0  |
| ~ |   | +++ Fassade:Alufassade 1000 x 2100 - Spitzprofile:2497044        | Glas                                          | •••• Glas (Floatglass)                                      | 1/1   | 0  |
|   | - |                                                                  |                                               | ••• Stahlbeton C30/37 (2% Bewehrung) (A2-                   |       | 0  |
| ~ |   | +++ Basiswand Betontertigteil 250 onne Dammeigenschatten 2505408 | Stahlbeton C30/37 2%                          | konformer generischer Datensatz mit<br>Sicherheitszuschlag) | 1/1   | 0' |
|   | - |                                                                  |                                               | ••• Stahlbeton C30/37 (2% Bewehrung) (A2-                   |       |    |
|   |   | Basiswand/Betonfertigteil 250 Sperrschicht 0.2505420             | Stahlbeton C30/37 2%                          | konformer generischer Datensatz mit                         | 1/1   | 6  |

Abbildung 16 Automatische Verknüpfung von Subelementen mit Materialbezeichnung

Ein eindeutiger Materialname erleichtert es, Unterelemente zu erkennen und automatisch mit einem entsprechenden Material in der Madaster-Datenbank zu verknüpfen.

#### IFC-Datei:

| Slab            |          |                                                                 |                                |                   |     |  |  |  |  |  |
|-----------------|----------|-----------------------------------------------------------------|--------------------------------|-------------------|-----|--|--|--|--|--|
| Summary         | Location | Material                                                        | Analytische                    | Tragwerk          | >   |  |  |  |  |  |
| Eiger           | nschaft  |                                                                 |                                | W                 | ert |  |  |  |  |  |
| Model           |          | Projekt 4 - ei                                                  | Projekt 4 - ein mittleres Haus |                   |     |  |  |  |  |  |
| Prefix          |          |                                                                 |                                |                   |     |  |  |  |  |  |
| Name            |          | Geschossdec                                                     | ke:STB 200 m                   | it Dämmstoff:2505 | 363 |  |  |  |  |  |
| Phase           |          | Projekt Status                                                  |                                |                   |     |  |  |  |  |  |
| Туре            |          | Geschossdecke:STB 200 mit Dämmstoff                             |                                |                   |     |  |  |  |  |  |
| Type Name       |          | Geschossdecke:STB 200 mit Dämmstoff                             |                                |                   |     |  |  |  |  |  |
| Description     |          |                                                                 |                                |                   |     |  |  |  |  |  |
| Material Name   |          | Stahlbeton C30/37 2%, Aluminium gen. Abhänggerüst, Polyurethane |                                |                   |     |  |  |  |  |  |
| Layer           |          | A-FLOROTLN                                                      |                                |                   |     |  |  |  |  |  |
| IFC Element     |          | IfcSlab                                                         | lfcSlab                        |                   |     |  |  |  |  |  |
| Predefined Type | e        | FLOOR                                                           | FLOOR                          |                   |     |  |  |  |  |  |
| Tag             |          | 2505363                                                         |                                |                   |     |  |  |  |  |  |
| GUID            |          | 0VaGCqhHf1                                                      | nPCtqs7IDve                    | 3                 |     |  |  |  |  |  |

Abbildung 17 Typenname mehrere Schichten

#### Alternativ:

Verwenden Sie den Namen des (Haupt-)Elements, der als Typenname angegeben ist, und setzen Sie ein entsprechendes "Produkt" auf Madaster das die Materialinformationen verschiedener Schichten enthält.

#### Madaster-Plattform:

| Datenbank      | Benutzer        | Gete    | eilt | mit               |   |                       |    |                  |   |
|----------------|-----------------|---------|------|-------------------|---|-----------------------|----|------------------|---|
| Datenbankeigen | nschaften bearb | eiten , | r    | Datenbank löschen | Ō | Material hinzufügen 🕀 | Pr | odukt hinzufügen | ⊕ |

Abbildung 18 Eigenes Produkt anlegen

#### 2.6.7 Eigenes Produkt auf Madaster anlegen

Fügen Sie ein Produkt in der "eigenen" Datenbank des Kontos hinzu, das die verschiedenen Materialien der Schichten enthält. Durch die Gleichsetzung der Suchkriterien mit dem Typennamen des Elements kann Madaster die Informationen abgleichen. Achten Sie darauf, den Haken unten zu setzen damit das Suchkriterium auf den Typennamen angewandt wird, statt dem Materialnamen.

|                      |            | nston         |  |
|----------------------|------------|---------------|--|
| Zuordnungstyp *      |            | Sprache *     |  |
| Enthält              | *          | Alle Sprachen |  |
| Kriterium gültig für | ifcElement | typeName?     |  |

Abbildung 19 Kriterium für Produkt hinzufügen

# 2.7 Bauphase

Für jedes Element wird die Bauphase mit einer Eigenschaft des Namens "Phase" (Groß-/Kleinschreibung wird beachtet) erkannt.

| Summary                | Location     | Material                    | Clashes | Abhängigkeit | Allgemein | Pset_Madaster |  |  |  |
|------------------------|--------------|-----------------------------|---------|--------------|-----------|---------------|--|--|--|
| Eigens                 | chaft        | 1                           |         | Wert         |           |               |  |  |  |
| Classification         |              | 361 Dachkonstruktionen      |         |              |           |               |  |  |  |
| DetachabilityAcc       | essibility   | PartialWithRepairableDamage |         |              |           |               |  |  |  |
| DetachabilityCon       | nectionType  | DryConnection               |         |              |           |               |  |  |  |
| DetachabilityCon       | nectionTypeD | . None                      |         |              |           |               |  |  |  |
| DetachabilityInte      | ersection    | None                        |         |              |           |               |  |  |  |
| DetachabilityPro       | ductEdge     | Overlapping                 |         |              |           |               |  |  |  |
| MaterialOrProdu        | ctNome       | Dechziegel                  | -       |              |           |               |  |  |  |
| Phase                  |              | Rückbau                     |         |              |           |               |  |  |  |
| Тур                    |              | Ziegeldach 360              |         |              |           |               |  |  |  |
| Typname Ziegeldach 360 |              |                             |         |              |           |               |  |  |  |

Abbildung 20 Beispiel Eigenschaft Phase in Madaster CPset

Die Werte aus diesen Eigenschaften werden dann wie folgt abgeglichen:

- Rückbau
- Einbau
  - (alternativ kann "Neu" eingetragen werden)
- Verbleibend
- Bauabfälle

Der Abgleich erfolgt für den gesamten Satz/das gesamte Wort und unterscheidet nicht zwischen Groß- und Kleinschreibung. Wenn kein Abgleich mit den oben genannten Kategorien stattgefunden hat, wird das Element als "Verbleibend" angenommen.

Die Bauphase "aktuell" und "final" werden auf der Grundlage der oben genannten Phase gemäß der Berechnung berechnet:

- Aktuell = Rückbau + Verbleibend
- Finale = Verbleibend + Neu

# 2.8 Objektnummer/Building Number ("Objekte splitten"-Funktion)

Die Funktion "Objekte splitten" (Split Building) in Madaster bietet die Möglichkeit, auf Basis einer vorbereiteten IFC-Datei mit mehreren Gebäuden/Häusern individuelle Ordner und Pässe zu erstellen.

Damit erübrigt es sich, vor der Eintragung in Madaster, IFC-Dateien, die mehrere Gebäude enthalten, in einzelne Dateien aufzuteilen.

Um diese Funktion nutzen zu können, kann das "Madaster\_Cpset" mit der Eigenschaft "BuildingNumber" befüllt, oder in einer beliebigen Eigenschaft in einem beliebigen Eigenschaftssatz definiert sein.

Falls man eine beliebige Eigenschaft befüllt, muss man mit einer Voreinstellung auf diese Eigenschaft hinweisen, bevor man die IFC-Datei hochlädt.

| Upload-Voreinstellung        |                                    |
|------------------------------|------------------------------------|
| Upload-Voreinstellung*       | Ist Standard                       |
| Klassifizierungsmethode      | <b>~</b>                           |
| PropertySet für Objektnummer | Eigenschaftsname für die Objektnu… |

Abbildung 21 Eigenschaftssatz und Eigenschaftsname für Objektnummer definieren

Es ist auch möglich, einem einzelnen IFC-Element mehrere Objektnummern (durch ein Komma getrennt) zuzuweisen. Beispiel: A02, A03, A04, A05. Basierend auf der Anzahl der Objektnummern wird das Madaster-System sie proportional in Prozent zuweisen. In der Abbildung unten befindet sich ein IFC-Element, dem zwei Objektnummern zugeordnet wurden, sodass diese Objektnummern in Madaster mit "(50%)" versehen sind.

| Geschossdecke:STB 200:250 | 5891:                                       |
|---------------------------|---------------------------------------------|
| 3\$qq65rNrDZRDilFxCmSmx   |                                             |
| ID:                       | 3\$qq65rNrDZRDilFxCmSmx                     |
| Volumen:                  | 30 m³<br>Quelle: BaseQuantities – NetVolume |
| Fläche:                   | 150 m²<br>Quelle: BaseQuantities - NetArea  |
| Länge:                    | 0 m                                         |
| Breite:                   | 0,2 m<br>Quelle: BaseQuantities – Width     |
| Höhe:                     | 0 m                                         |
| Тур:                      | Geschossdecke:STB 200                       |
| Bauphase:                 | Verbleibend                                 |
| Klassifizierungsmethoden: | 351 Deckenkonstruktionen                    |
| Gebäudeschicht:           | Baukonstruktionen                           |
| Materialien:              | Stahlbeton C30/37 2%                        |
| GTIN:                     | -                                           |
| Produktcode:              | -                                           |
| Hausnummer:               | A02 (50%), A01 (50%)                        |

Abbildung 22 Beispiel: ein Bauteil in zwei Objektnummern geteilt

Es ist außerdem möglich, ein Element zu unterschiedlichen Prozentsätzen pro Objektnummer in Madaster abzulesen (z.B. ein IFC-Element zu 70% in A02 und 30% in A01 einzuteilen)

| Geschossdecke:STB 200     | ):2505891:                                  |
|---------------------------|---------------------------------------------|
| 3\$qq65rNrDZRDilFxCmS     | mx                                          |
| ID:                       | 3\$qq65rNrDZRDilFxCmSmx                     |
| Volumen:                  | 30 m³<br>Quelle: BaseQuantities - NetVolume |
| Fläche:                   | 150 m²<br>Quelle: BaseQuantities – NetArea  |
| Länge:                    | 0 m                                         |
| Breite:                   | 0,2 m<br>Quelle: BaseQuantities – Width     |
| Höhe:                     | 0 m                                         |
| Тур:                      | Geschossdecke:STB 200                       |
| Bauphase:                 | Verbleibend                                 |
| Klassifizierungsmethoden: | 351 Deckenkonstruktionen                    |
| Gebäudeschicht:           | Baukonstruktionen                           |
| Materialien:              | Stahlbeton C30/37 2%                        |
| GTIN:                     | -                                           |
| Produktcode:              | -                                           |
| Hausnummer:               | A02 (70%), A01 (30.0000000000004%)          |

Abbildung 23 Element zu einem ungleichen Verhältnis für unterschiedliche Objektnummern aufteilen

Hierfür muss ein Element im Erweitert-Tab ausgewählt werden und auf das Stift-Symbol in der unteren Leiste geklickt werden.

|              |                   |             |       |                      |              |                                                                               | (= =)                                                                      |     |   |
|--------------|-------------------|-------------|-------|----------------------|--------------|-------------------------------------------------------------------------------|----------------------------------------------------------------------------|-----|---|
|              |                   |             |       |                      |              |                                                                               | •••• Stahlbeton C30/37 (2%                                                 |     |   |
| $\checkmark$ | ••• Geschossdecke | STB 200:250 | 05891 | Stahlbeton C30/37 2% |              | Bewehrung) (A2-konformer<br>generischer Datensatz mit<br>Sicherheitszuschlag) | 1/1                                                                        | S   |   |
|              |                   |             |       | _                    |              |                                                                               | •••• Stahlbeton C30/37 (2%                                                 |     |   |
|              | Abwählen (1)      | Ø           | ľ     | <i></i> ;?           | Einschließen | Ausschließen                                                                  | ewehrung) (A2-konformer<br>enerischer Datensatz mit<br>icherheitszuschlag) | 1/1 | S |
|              |                   |             |       |                      |              |                                                                               |                                                                            |     |   |

Abbildung 24 Erweitert-Tab Element auswählen und bearbeiten

Dann muss der Schalter für Objektnummern bearbeiten aktiviert werden.

| <sup>Phase</sup><br>Verbleibend                         |   | Materialherkunft                                                                              |
|---------------------------------------------------------|---|-----------------------------------------------------------------------------------------------|
| <sup>Klassifikation</sup><br>351 – Deckenkonstruktionen | * | Wiederverwendet %                                                                             |
| Objektummern bearbeiten                                 |   | Demontierbarkeit                                                                              |
|                                                         | • | Verbindungstyp (Produktstandardwert: Unbekannt )<br>Harte chemische Verbindung                |
|                                                         |   | Details zur Verbindung<br>Zementgebundene Bindung                                             |
|                                                         |   | Zugänglichkeit der Verbindung (Produktstandardwert<br>Zugänglich mit zusätzlichen Maßnahn 👻   |
|                                                         |   | Überschneidungen (Standardwert des Produkts: Unbe_<br>Keine Überschneidungen – modulare ). 💌  |
|                                                         |   | Produktkanten (Standardwert des Produkts: Unbekan_<br>Überlappung – teilweise Behinderung - 👻 |
|                                                         |   | Materialverwertung                                                                            |

Abbildung 25 Objektnummern bearbeiten

So kann das Element beliebig in unterschiedliche Objektnummern eingeteilt werden.

# 2.9 (European) Waste Codes

Die Europäischen Abfallschlüssel (European Waste Codes) müssen in einem bestimmten Format angegeben werden: schlüssel:prozentsatz:typ:cw-verwertung;oo-verwertung; schlüssel:prozentsatz:typ:cw-verwertung;oo-verwertung; ...

Beispielsweise: 16 02 09\*:0.1:Hazardous:70:70;17 01:0.25:Inert:60:70;

Ein Fall in dem 10% Gefährlicher Abfall enthalten ist, wovon der Bauabfall zur Verwertung 70 führt und die Überbestellung zur Verwertung 70 führt. Außerdem 25% Inerter Abfall, wovon der Bauabfall zur Verwertung 60 führt und die Überbestellung zur Verwertung 70.

Folgende Möglichkeiten bestehen ebenfalls:

- schlüssel:prozentsatz = In diesem Szenario wird der Standard-Abfalltyp dieses Schlüssels angenommen und die Verwertungen bleiben leer
- schlüssel:prozentsazt:typ = In diesem Szenario gibt man Abfalltyp dieses Schlüssels an, sowie den Anteil an dem Bauteil, die Verwertungen bleiben leer.
- schlüssel:prozentsatz:typ:cw-verwertung = In diesem Fall wird Abfallschlüsse, Anteil dessen, Abfalltyp und Verwertung im Fall von Bauabfall definiert, während Verwertung im Fall von Überbestellung leer bleibt.

Folgende Szenarien führen zu Fehlermeldungen:

- Falscher Schlüssel
- Doppelter Schlüssel
- Prozentsatz 0, negativ oder über 1 (100%)
- Falscher Abfalltyp
- Falsche Verwertung
- Bauabfall-Verwertung, die ausschließlich für Überbestellung gültig ist und andersherum
- Verwertung, die nicht mit angegebenem Abfalltyp übereinstimmt
- Insgesamt Abfallschlüssel über 1 (100%)

Hinweis: die Abfallschlüssel werden nur berücksichtigt, wenn die Bauphase "Einbau", "Bauabfälle" oder "Rückbau" ist und NICHT bei der Phase "Verbleibend". Siehe Abschnitt 2.7 für die Nutzung der Phase.

#### 2.10 Angenommener Bauabfall (Assumed Construction Waste)

Um den Anteil an angenommen Bauabfall festzuhalten, gibt man eine Zahl zwischen "0,01" (1%) und "1,0" (100%) an.

Hinweis: die Angenommene Bauabfall wird nur berücksichtigt, wenn die Bauphase "Einbau", ist und NICHT bei den Phasen "Bauabfälle" oder "Rückbau" "Verbleibend". Siehe Abschnitt 2.7 für die Nutzung der Phase.

## 2.11 Angenommene Überbestellung (OverOrdering)

Um den Anteil an angenommen Überbestellung festzuhalten, gibt man eine Zahl zwischen "0,01" (1%) und "1,0" (100%) an.

Hinweis: die Angenommene Überbestellung wird nur berücksichtigt, wenn die Bauphase "Einbau", ist und NICHT bei den Phasen "Bauabfälle" oder "Rückbau" "Verbleibend". Siehe Abschnitt 2.7 für die Nutzung der Phase.

## 2.12 Wiederverwendet (Reuse)

Sobald ein Element (anteilig) wiederverwendet ist, kann es über diese Eigenschaft angegeben werden. Es wird prozentual eine Zahl zwischen "0,01" (1%) und "1,0" (100%) angegeben.

# 2.13 Upload Voreinstellung

Falls bestimmte Eigenschaften nicht gefunden werden, besteht die Möglichkeit auf den Eigenschaftssatz sowie die Eigenschaft hinzuweisen.

Vor dem Upload einer IFC-Datei, muss unter den Drei Punkten im Menü eine "Voreinstellung für den Upload" angelegt werden.

| Allgemeines                            | Dossier                                | ESG        | :                               |                                    |  |  |
|----------------------------------------|----------------------------------------|------------|---------------------------------|------------------------------------|--|--|
| ← 3D-Model                             | I anzeigen 📩                           | Erweite    | Roput                           | lor                                |  |  |
| Qualität de                            | r Quellda                              | tei        | Denutzei                        |                                    |  |  |
| Die Genauigkeit und Zuverlässigkeit de |                                        |            | Voreinstellungen für den Unlogd |                                    |  |  |
| Quelldatei. Wenn                       | Quelldatei. Wenn die Quelldatei von ge |            |                                 | voreinstellungen für den oplodd    |  |  |
| vorhanden sind, s                      | vorhanden sind, so ist auch die Madas  |            |                                 | Voreinstellungen für Materialnässe |  |  |
| die Quelldatei vo                      | die Quelldatei vor dem Hochladen auf   |            |                                 | stellungen für Materialpasse       |  |  |
| vielen Informatio                      | nen wie mogl                           | ich zu fu  |                                 |                                    |  |  |
| Die Ubersicht unt                      | en gibt die Qu                         | ualität de | Daten                           | einstellungen                      |  |  |
| Kategorien, basie                      | erend auf weld                         | chen die   |                                 |                                    |  |  |

Abbildung 26 Voreinstellung für Upload auf Madaster

Eventuell muss eine bestehende Vererbung aufgelöst werden, damit eine neue angelegt wird.

Nun definiert man für die Madaster-Eigenschaft (z.B. die Klassifizierung) einen Eigenschaftssatz-Namen (PropertySet) und einen Eigenschafts-Namen (Property) und benennt die Voreinstellung.

| Upload-Voreinstellung<br><sup>upload-Voreinstellung *</sup><br>Voreinstellung 1 | Ist Standard                                                    |
|---------------------------------------------------------------------------------|-----------------------------------------------------------------|
| Klassifizierungsmethode                                                         |                                                                 |
| PropertySet für Objektnummer                                                    | Eigenschaftsname für Objektnummer                               |
| PropertySet für Phase                                                           | Eigenschaftsname für Phase                                      |
| PropertySet für Klassifizierung<br>Allgemein                                    | Eigenschaftsname für Klassifizierung<br>KG_Madaster             |
| PropertySet für GTIN                                                            | Eigenschaftsname für GTIN                                       |
| PropertySet für Wiederverwendungsanteil (Materialherkunft)                      | Eigenschaftsname für Wiederverwendungsanteil (Materialherkunft) |

Abbildung 27 Voreinstellung befallen, Beispiel

Wenn man nun eine neue IFC-Quelldatei hochlädt, muss diese Voreinstellung gewählt werden und so wird auf die individuelle Speicherung der Eigenschaft hingewiesen.

# 3. AUTOMATISCHE ZUORDNUNG VON ELEMENTEN ÜBER SUCHKRITERIEN

Wenn die Materialien pro Element angegeben werden, werden sie beim Hochladen der Daten in Madaster automatisch anhand von Materialien und Produkten validiert, die in der/die ausgewählte Madaster-Datenbank(en) enthalten sind. Diese finden Sie in der Madaster Navigationsleiste (linkes vertikales Menü) unter 'Datenbanken & Lieferanten'. Falls vorhanden, können in diesem Importprozess auch eigene/kontospezifische Datenbanken ausgewählt werden. Jedes Material und/oder Produkt kann mit Suchkriterien pro Sprache versehen werden:

| ≡ 🛃 Akustikputz                                               |                 |           |                   | ф Ū Ф 🏽 |
|---------------------------------------------------------------|-----------------|-----------|-------------------|---------|
| Startseite / EPEA / EPEA Generic / Produktinformationen       |                 |           |                   |         |
| Produktinformationen Zirkularität Umwelt Suchkriterium Dossie | r Finanziell    |           |                   |         |
|                                                               |                 |           |                   |         |
| Nach Sprache filtern                                          |                 |           |                   | *       |
| Kriterium suchen                                              | Zuordnungstyp 🔿 | Sprache 🛧 | Nur definiert für | C       |
| acrylestrich                                                  | Enthält         | Deutsch   |                   |         |
| akustik-spritzlack                                            | Enthôlt         | Deutsch   |                   |         |
| akustiklack                                                   | Enthält         | Deutsch   |                   |         |
| akustische spritzlackierung                                   | Enthält         | Deutsch   |                   |         |
| akustisches spray                                             | Enthält         | Deutsch   |                   |         |
| schallschutzlack                                              | Enthält         | Deutsch   |                   |         |
| schallschutzspray                                             | Enthält         | Deutsch   |                   |         |
| schallschutzspritzlack                                        | Enthält         | Deutsch   |                   |         |
| spritzlackierung schallschutz                                 | Enthält         | Deutsch   |                   |         |
| spritzlackierung_schallschutz                                 | Enthält         | Deutsch   |                   |         |
| spritzlackierung-schallschutz                                 | Enthält         | Deutsch   |                   |         |
| acoustic spray                                                | Enthält         | Englisch  |                   |         |
| acoustical spray                                              | Enthält         | Englisch  |                   |         |
| paint_acoustic                                                | Enthält         | Englisch  |                   |         |

Abbildung 28 Suchkriterien von Material in Madaster (Beispiel)

Beim Importieren einer IFC-Datei werden die Materialien jedes Elements anhand dieser Suchkriterien validiert. Dabei wird geprüft, ob das Material eines Elements mit einem der Suchkriterien auf Produkt-/Materialebene in den ausgewählten Sprachen übereinstimmt.

Ein Suchkriterium auf Produkt-/Materialebene kann auf unterschiedliche Weise konfiguriert werden:

- Enthält (Groß-/Kleinschreibung beachtet)
- Enthält (Groß-/Kleinschreibung nicht beachtet)
- Enthält Wort
- Entspricht (Groß- und Kleinschreibung beachtet)
- Entspricht (Groß-/Kleinschreibung nicht beachtet)
- Beginnt mit
- Endet mit

Wenn für ein Element eine Verknüpfung gesucht wird, geht man mit folgender Reihenfolge vor und das Kriterium wird sequenziell ausgeführt, solange keine Übereinstimmung gefunden wird:

- 1- Gegen das Kriterium "Ist gleich" (Groß-/Kleinschreibung beachten)
- 2- Gegen das Kriterium "Ist gleich"
- 3- Gegen den Start mit Kriterien
- 4- Gegen das "Enthält Wort" Kriterium
- 5- Gegen das "Enthält" Kriterium (Groß-/Kleinschreibung beachten) Kriterium
- 6- Gegen das "Enthält"
- 7- Am Ende mit Kriterien

Wenn mehrere Übereinstimmungen gefunden wurden (in Schritt 2, 3 usw.), wird die längste Übereinstimmung (mit der größten Anzahl von übereinstimmenden Zeichen) verwendet.

Wenn auf einem IFC-Element ohne Dicke mehrere Materialien angegeben sind, werden diese Elemente in Bezug auf die Übereinstimmung übersprungen, da es dann nicht möglich ist, das Element mit einem Material und/oder Produkt in Beziehung zu setzen.

Wenn keine Produkte und/oder Materialien verknüpft sind, können diese manuell mit dem Element in Madaster verknüpft werden (im Reiter "Erweitert"). In diesem Prozessschritt können auch neue Materialien und/oder Produkte geschaffen werden.

# 4. REVIT

Die nächsten Schritte erwähnen vier Dateien, nämlich 01\_Revit shared parameter file\_Madaster, die nicht angepasst werden soll. Bitte wenden Sie sich dazu an Madaster. Die zweite Datei ist 02\_User Defined PropertySet\_Madaster, um das CPset erfolgreich mit der IFC zu exportieren. Die dritte Datei ist Revit\_Baugruppenkennzeichen-nach-DIN276, um die DIN276 Kostengruppen als Klassifizierungscode einzufügen. Die vierte Datei IFC-Konfiguration - Madaster Export, dient der richtigen Exporteinstellung ohne Nutzung des "Madaster CPsets". Diese Dateien finden Sie auf unserer <u>Docs Seite</u> und müssen auf einen lokalen Server gespeichert sein.

Es gibt grundsätzlich zwei Wege (siehe Kapitel 4.2 und 4.3) die Shared Parameters in die Revit-Umgebung einzulesen, die im Folgenden beschrieben werden.

## 4.1 Einrichten der Gemeinsam genutzten Parameter

Damit man das CPset in Revit einfügen kann, wird die Datei 01\_Revit shared parameter file\_Madaster an einem Speicherort abgelegt und als gemeinsam genutzte Parameter bestimmt.

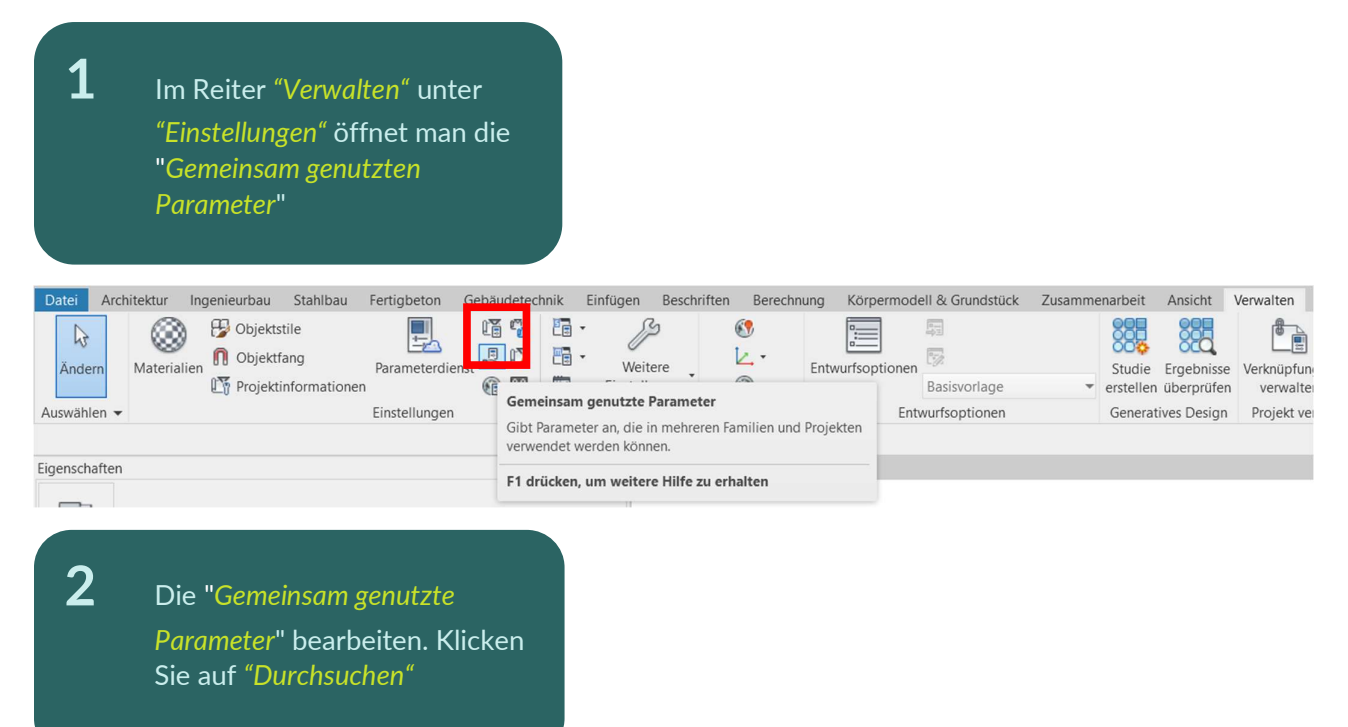

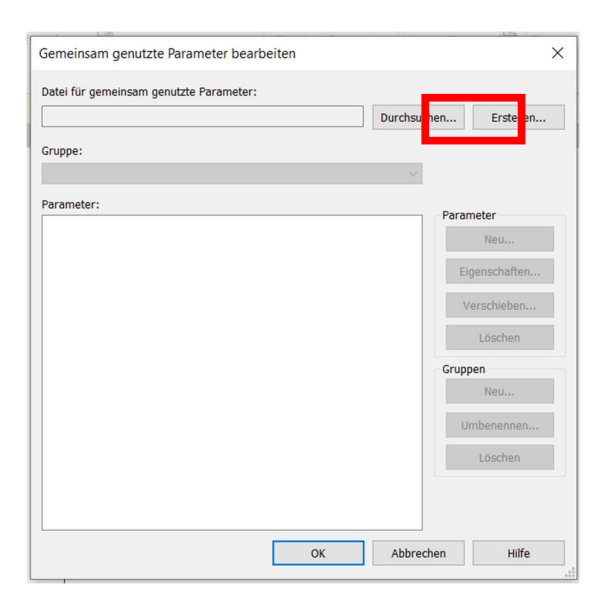

Nun die Datei 01\_Revit shared parameter file\_Madaster suchen und Öffnen

3

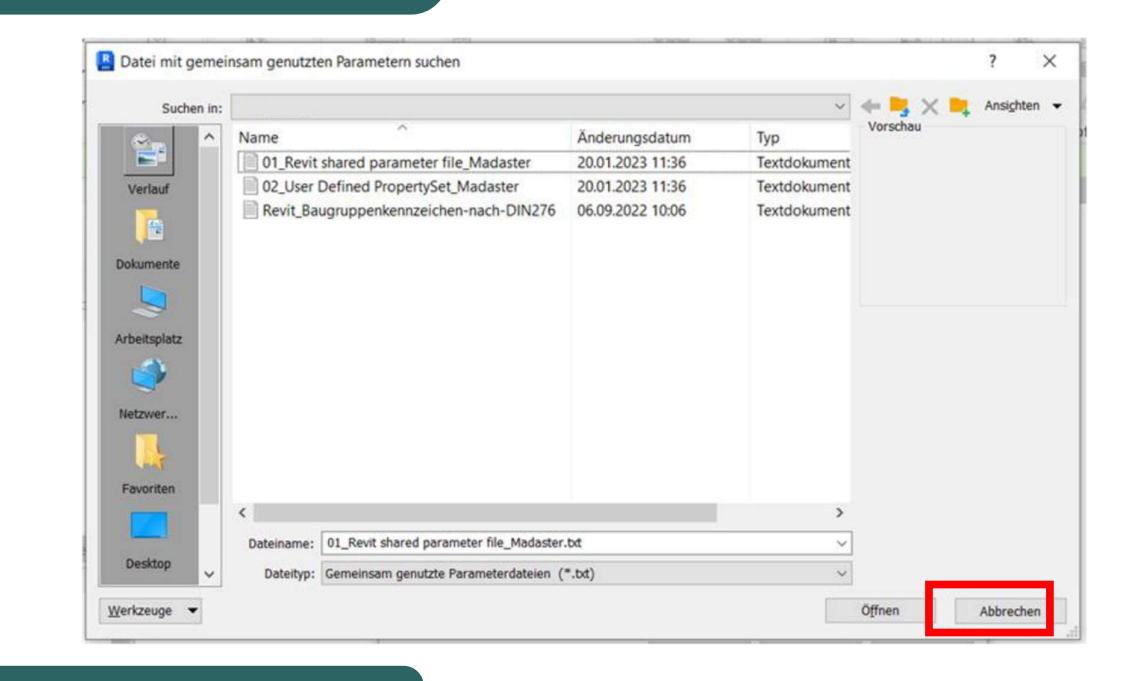

4 Drücken Sie OK

|                                   | Durchsuchen Erstellen |
|-----------------------------------|-----------------------|
| Gruppe:                           |                       |
| Pset_Madaster                     | ~                     |
| arameter:                         | Decemeter             |
| Area                              | Parameter             |
| ArticleNumberGLN                  | Neu                   |
| Denth                             | Circuit - Doro        |
| DetachabilityAccessibility        | Eigenschaften         |
| DetachabilityConnectionType       |                       |
| DetachabilityConnectionTypeDetail | Verschieben           |
| DetachabilityIntersection         | 1 Washing             |
| DetachabilityProductEdge          | Loschen               |
| GTIN                              | Cruppen               |
| Height                            | Gruppen               |
| Length                            | Neu                   |
| MaterialOrProductId               |                       |
| MaterialOrProductName             | Umbenennen            |
| Volume                            |                       |
| Volume                            | Loschen               |
| Weight                            |                       |

# 4.2 Importieren des CPsets in die familiäre Umgebung

Um die Eigenschaften aus dem "Madaster CPset" zu verwenden, werden gemeinsam genutzte Eigenschaften verwendet. Diese gemeinsam genutzten Eigenschaften können wie folgt geladen werden:

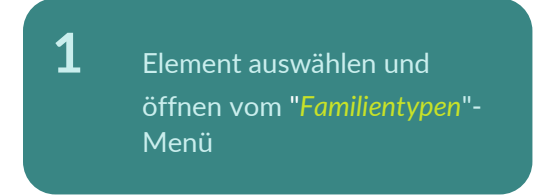

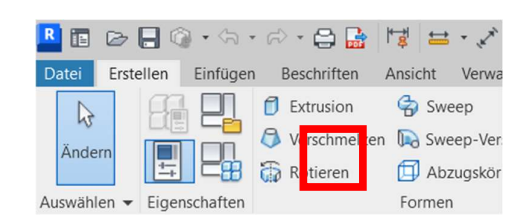

Erstellen eines <mark>neuen</mark> Parameters

2

|                                                                                                    |                                                                                                    |                       | 🔺 🎦 🔣        |
|----------------------------------------------------------------------------------------------------|----------------------------------------------------------------------------------------------------|-----------------------|--------------|
| Suchparameter                                                                                                    |                                                                                                    |                       |              |
| Parameter                                                                                                    | Wert                                                                                                    | Formel                | Sperren      |
| Abhängigkeiten                                                                                                    |                                                                                                    |                       | *            |
| Fußbodenaufbau (Vorgabe)                                                                                                    | 0.0                                                                                                    | =                     |              |
| inbautiefe (Vorgabe)                                                                                                    | 160.0                                                                                                    | =                     |              |
| Wandaufbau Aussen (Vorgabe)                                                                                                    | 0.0                                                                                                    | =                     | $\checkmark$ |
| Wandaufbau Innen (Vorgabe)                                                                                                    | 0.0                                                                                                    | =                     |              |
| Winkel Bandseite (Vorgabe)                                                                                                    | 90.00°                                                                                                    | =                     |              |
| Winkel Griffseite (Vorgabe)                                                                                                    | 90.00°                                                                                                    | =                     | $\checkmark$ |
| Construktion                                                                                                    |                                                                                                    |                       | ¥            |
| Grafiken                                                                                                    |                                                                                                    |                       | ×            |
| Text                                                                                                    |                                                                                                    |                       | *            |
| DetachabilityAccessibility                                                                                                    |                                                                                                    | =                     |              |
| Materialien und Oberflächen                                                                                                    |                                                                                                    |                       | *            |
|                                                                                                    | <nach kategorie=""></nach>                                                                                                    | =                     |              |
| ensterbank Aussen_Metall (Vorgabe)                                                                                                    |                                                                                                    |                       |              |
| Fensterbank Aussen_Metall (Vorgabe)<br>Fensterbank Aussen_Stein (Vorgabe)                                                                                                    | <nach kategorie=""></nach>                                                                                                    | =                     |              |
| Fensterbank Aussen_Metall (Vorgabe)<br>Fensterbank Aussen_Stein (Vorgabe)<br>Fensterbank Innen (Vorgabe)                                                                                     | <nach kategorie=""><br/><nach kategorie=""></nach></nach>                                                                                              | =                     |              |
| Fensterbank Aussen_Metall (Vorgabe)<br>Fensterbank Aussen_Stein (Vorgabe)<br>Fensterbank Innen (Vorgabe)<br>Flügel (Vorgabe)                                                                 | <nach kategorie=""><br/><nach kategorie=""><br/><nach kategorie=""></nach></nach></nach>                                                               | =<br>=<br>=           |              |
| Fensterbank Aussen_Metall (Vorgabe)<br>Fensterbank Aussen_Stein (Vorgabe)<br>Fensterbank Innen (Vorgabe)<br>Flügel (Vorgabe)<br>Slas (Vorgabe)                                               | <nach kategorie=""><br/><nach kategorie=""><br/><nach kategorie=""><br/><nach kategorie=""></nach></nach></nach></nach>                                | =<br>=<br>=<br>=      |              |
| Fensterbank Aussen_Metall (Vorgabe)<br>Fensterbank Aussen_Stein (Vorgabe)<br>Fensterbank Innen (Vorgabe)<br>Tilgel (Vorgabe)<br>Slas (Vorgabe)<br>Rahmen (Vorgabe)                           | <nach kategorie=""><br/><nach kategorie=""><br/><nach kategorie=""><br/><nach kategorie=""><br/><nach kategorie=""></nach></nach></nach></nach></nach> | =<br>=<br>=<br>=<br>= |              |
| rensterbank Aussen_Metall (Vorgabe)<br>Fensterbank Aussen_Stein (Vorgabe)<br>Fensterbank Innen (Vorgabe)<br>Flügel (Vorgabe)<br>Slas (Vorgabe)<br>Anhmen (Vorgabe)<br>Segmente und Formteile | <nach kategorie=""><br/><nach kategorie=""><br/><nach kategorie=""><br/><nach kategorie=""><br/><nach kategorie=""></nach></nach></nach></nach></nach> | =<br>=<br>=<br>=<br>= |              |

Hinweis: falls in der Familie keine Familieneigenschaften hinzugefügt werden können, dann kann das daran liegen, dass die Familie nicht bearbeitbar ist. Folgen Sie Kapitel 4.3, um das CPset stattdessen in die Projekt-Umgebung zu laden.

Vergewissern Sie sich, dass die Option gemeinsam genutzter Parameter ausgewählt ist, und drücken Sie die Taste "Auswählen"

3

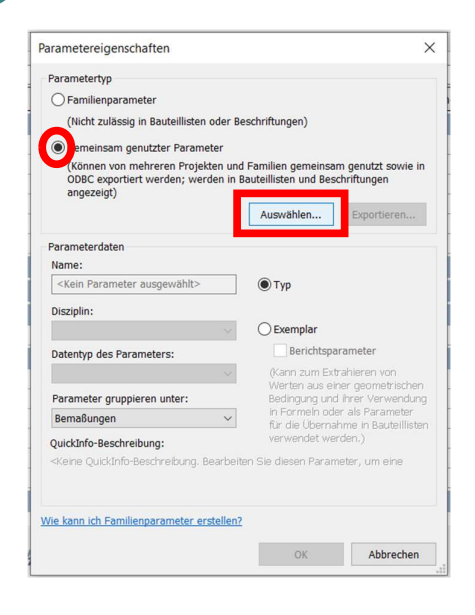

## Wenn folgende

4

5

Fehlermeldung angezeigt wird, gehen Sie Schritt 4.0 "Einrichten der Gemeinsam genutzten Parameter" durch. Ansonsten diesen Schritt nicht beachten.

Ungültige Datei für gemeinsam genutzte Parameter

Die Datei

konnte nicht

Nein

Ja

×

gelesen werden oder ist keine gültige Datei für gemeinsam genutzte Parameter. Möchten Sie eine andere Datei wählen?

Wählen Sie *den gewünschten Parameter* aus und drücken Sie OK

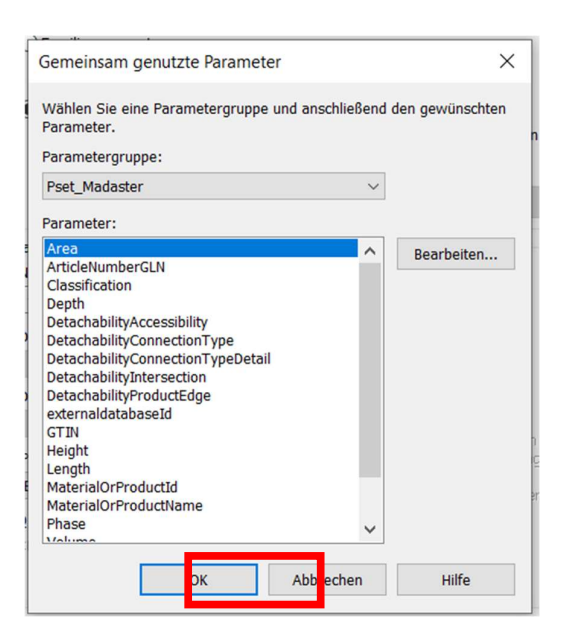

6

7

Name, Disziplin und Typ oder Parameter können nicht geändert werden. Wo der Parameter gruppiert ist, kann bei Bedarf geändert werden. Drücken Sie anschließend OK.

| Parametertyp                                                                                            |                                                                                    |
|----------------------------------------------------------------------------------------------------|------------------------------------------------------------------------------------|
| <ul> <li>Familienparameter</li> </ul>                                                                   |                                                                                    |
| (Nicht zulässig in Bauteillisten od                                                                     | er Beschriftungen)                                                                 |
| Gemeinsam genutzter Parameter                                                                           | r.                                                                                 |
| (Können von mehreren Projekten<br>ODBC exportiert werden; werder<br>angezeigt)                          | n und Familien gemeinsam genutzt sowie in<br>n in Bauteillisten und Beschriftungen |
|                                                                                                    | Auswählen Exportieren                                                              |
| Parameterdaten                                                                                          |                                                                                    |
| Name:                                                                                                   |                                                                                    |
| Area                                                                                                    | 🔵 Тур                                                                              |
| Disziplin:                                                                                              |                                                                                    |
| Allgemein                                                                                               | C Exemplar                                                                         |
| Datentyp des Parameters:                                                                                | Berichtsparameter                                                                  |
| Fläche                                                                                                  | (Kann zum Extrahieren von                                                          |
| Parameter gruppieren unter:                                                                             | Bedingung und ihrer Verwendung                                                     |
| Ergebnisse der Analyse                                                                                  | in Formeln oder als Parameter<br>für die Übernahme in Bauteilliste                 |
| OuickInfo-Beschreibung:                                                                                 | verwendet werden.)                                                                 |
| <keine bear<="" quickinfo-beschreibung,="" td=""><td>rbeiten Sie diesen Parameter, um eine</td></keine> | rbeiten Sie diesen Parameter, um eine                                              |
|                                                                                                    |                                                                                    |
|                                                                                                    |                                                                                    |
| lie kann ich Familiennarameter erste                                                                    | llen?                                                                              |

Der ausgewählte Parameter wird nun unter dem ausgewählten Eigenschaftssatz geladen. Der Parameter kann nun ausgefüllt werden.

| Suchparameter                             |                                      |                         |         | Q |
|-------------------------------------------|--------------------------------------|-------------------------|---------|---|
| Parameter                                 | Wert                                 | Formel                  | Sperren | ^ |
| Randabstand Öffnungssymbol                | 0.0                                  | =                       |         |   |
| Rohbaubreite                              | 1100.0                               | =Breite                 |         |   |
| Rohbauhöhe                                | 1400.0                               | =Höhe                   |         |   |
| Analytische Eigenschaften                 |                                      |                         |         | * |
| Analytische Konstruktion                  | Dreifachverglasung - 1/4 Zoll - Glas | Low-E/kla =             |         |   |
| Durchlässigkeit für sichtbares Licht      | 0.590000                             | =                       |         |   |
| Gesamtenergiedurchlassgrad                | 0.360000                             | -                       |         |   |
| Thermische Eigenschaften definieren durch | Schemaplantypen                      | =                       |         |   |
| Thermischer Widerstand (R)                | 0.6523 (m <sup>2</sup> ·K)/W         | =                       |         |   |
| Wärmedurchgangskoeffizient (U)            | 1.5330                               | =                       |         |   |
| FC-Parameter                              |                                      |                         |         | * |
| Гур in IFC exportieren als                |                                      | =                       |         |   |
| Typ Vordefinierter IFC-Typ                |                                      | =                       |         |   |
| Vorgang                                   | TiltAndTurnRightHand                 | ="TiltAndTurnRightHand" |         |   |
| Ergebnisse er Analyse                     |                                      |                         |         | * |
| Area                                      | 0.000                                | =                       |         |   |
| Modelleigenschaften                       |                                      |                         |         |   |
| Rahmenbreite Bandseite (Vorgabe)          | 90.0                                 | =                       |         |   |
| Rahmenbreite Oben (Vorgabe)               | 90.0                                 | =                       |         |   |
| Rahmenbreite Griffseite (Vorgabe)         | 90.0                                 | =                       |         |   |

# 4.3 Importieren des CPsets in die Projekt-Umgebung

Falls einige Familien nicht bearbeitet werden können (z.B. Systemfamilien wie Wände, Geschossdecken, manche Treppen) können die Parameter als Projektparameter eingefügt werden:

| <b>1</b> Im Reiter "Verwalten" unter<br>"Einstellungen" öffnet man<br>die "Gemeinsam genutzten<br>Parameter"                                                                                                    |                                                                                                    |                                                                          |                                                                                                    |
|----------------------------------------------------------------------------------------------------|----------------------------------------------------------------------------------------------------|--------------------------------------------------------------------------|----------------------------------------------------------------------------------------------------|
| Datei     Architektur     Ingenieurbau     Stahlbau     Fertigbeton     Gebäu       Andern     Materialien     Poljektstile     Parameterdienst     Image: Comparison of the state of the state of th | tetechnik Einfügen Beschriften Berechnung Körpe<br>Toriektparameter<br>Gibt Parameter an, die Elementkategorien in einem Projekt<br>hinzugefügt und in Bauteillisten verwendet werden können.<br>F1 drücken, um weitere Hilfe zu erhalten | rmodell & Grundstück Zusamme<br>Dnen<br>Basisvorlage<br>Entwurfsoptionen | narbeit Ansicht Verwalten<br>Studie Ergebnisse<br>erstellen überprüfen<br>Generatives Design Projekt v |
| 2 Einen neuen Parameter<br>anlegen                                                                                                    |                                                                                                    |                                                                          |                                                                                                    |

| Projektparameter                                   | ×             |
|----------------------------------------------------|---------------|
| Parameternamen suchen:                             |               |
| ▶ Filter                                           |               |
| In diesem Projekt für Elemente verfügbare Paramete | er: 1 Element |
| Occupant                                           |               |
| occupunt                                           |               |
|                                                    |               |
|                                                    |               |
|                                                    |               |
|                                                    |               |
|                                                    |               |
|                                                    |               |
|                                                    |               |
|                                                    |               |
| / 🞦 🖻 🎦                                            |               |
|                                                    |               |

"Gemeinsam genutzter Parameter" <mark>auswählen</mark>

3

4

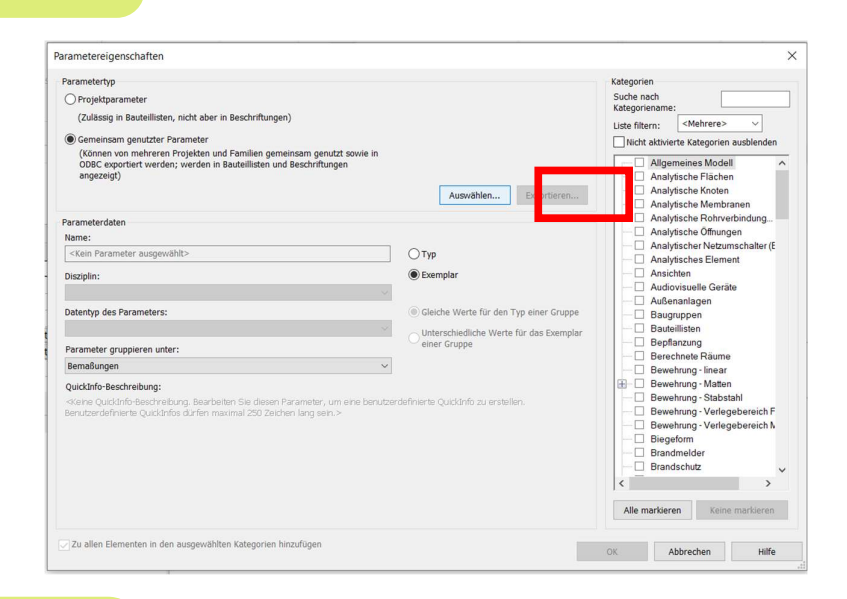

Den/Die gewünschte(n) Parameter auswählen. Drücken Sie auf "OK"

Μ

| Gemeinsam genutzte Parameter                                                                                                    | ×                   |
|----------------------------------------------------------------------------------------------------|---------------------|
| Wählen Sie eine Parametergruppe und anschließ<br>Parameter.                                                                                                    | end den gewünschten |
| Parametergruppe:                                                                                                    |                     |
| Pset_Madaster                                                                                                    | $\sim$              |
| Parameter:                                                                                                    |                     |
| Area ArticleNumberGLN Classification Depth DetachabilityAccessibility DetachabilityConnectionType DetachabilityConnectionTypeDetail DetachabilityProductEdge externaldatabaseId GTIN Height Length MaterialOrProductId MaterialOrProductMame Phase | Bearbeiten          |
| OK Abbrechen                                                                                                    | Hilfe               |

Alle Kategorien markieren, die den Parameter bekommen sollen (im Zweifel alle). Drücken Sie auf "OK"

5

| Parametertyp                                                                                                    |                                                                                                    | Kategorien                                                                                                    |
|----------------------------------------------------------------------------------------------------|----------------------------------------------------------------------------------------------------|----------------------------------------------------------------------------------------------------|
| Projektparameter     (Zulässig in Bauteillisten, nicht aber in Beschriftungen)     @Gemeinsam genutzter Parameter     (Können von mehreren Projekten und Familien gemeinsam genutzt sowie in     OBEC exportiert werden; werden in Bauteillisten und Beschriftungen     angezeigt)                                                                                               | Auswählen Exportieren                                                                                                    | Suche nach<br>Kategoriename:<br>Liste filtern: <mehrere> ✓<br/>Nicht aktivierte Kategorien ausblenden<br/>✓ Allgemeines Modell<br/>✓ Analytische Flächen<br/>✓ Analytische Knoten</mehrere>                                                                                                    |
| Parameterdaten Name: DetachabilityAccessibility Disciplin: Aligemein Deterby des Parameters: Text V Parameter gruppieren unter: Text V QuickInfo-Beschreibung: <a 250="" bearbeiten="" benutze="" benutzerderfinierter="" const="" cuuckinfo-beschreibung:="" diesen="" du="" eine="" fen="" lang="" maximal="" parameter,="" quickinfos="" sen.="" sie="" um="" zeichen=""></a> | <ul> <li>○ Typ</li> <li>● Exemplar</li> <li>● Gleiche Werte für den Typ einer Gruppe</li> <li>○ Unterschiedliche Werte für das Exemplar<br/>einer Gruppe</li> <li>&gt; rdefinierte Quickinfo zu erstellen.</li> </ul> | Analytische Rohrverbindung     Analytische Orhungen     Analytischer Netzumschalter (E     Analytischer Netzumschalter (E     Analytischer Netzumschalter (E     Analytischer Stemment     Audiovisuelle Garäte     Audiovisuelle Garäte     Audiovisuelle Garäte     Audiovisuelle Garäte     Audiovisuelle Garäte     Audiovisuelle Garäte     Audiovisuelle Garäte     Baugruppen     Baudeillisten     Berechnete Raume     Berechnete Raume     Berechnete Raume     Bewehnung-Inear     Bewehnung-Verlegebereich F     Bewehnung-Verlegebereich F     Bewehnung-Verlegebereich K     Brandmelder     Brandmelder     Altem Arstenne     Altemarksteren     Altemarksteren     Keine marksteren |

# 4.4 HINZUFÜGEN VON DIN276 BAUGRUPPENKENNZEICHEN IN REVIT

Um Ihre Datei für den Madaster-Import geeignet zu machen, finden Sie im Folgenden eine kurze Erklärung, wie Baugruppenkennzeichnung (Klassifizierung nach DIN276) und Materialien zu Elementen hinzugefügt werden. Auch die richtigen Einstellungen für einen IFC-Export werden kurz erläutert. Für weitere Informationen über Revit, BIM-Standards und ILS verweisen wir auf die verfügbaren Handbücher im Internet. Der niederländische Revit-Standard beinhaltet die möglichen Exporteinstellungen für ein IFC, wobei das Revit-Handbuch stark auf die Spezifikation der Informationsübergabe eingeht. Schauen Sie sich vor allem die Teile DIN 276 und Materialien an.

Handbuch im Zusammenhang mit dem ILS : Handbuch Revit (v1.01 - Update Mai 2020)

Gehen Sie unter Verwalten > Weitere Einstellungen > Baugruppenkennzeichnung, navigieren Sie zur DIN276-Datei, indem Sie durchsuchen und mit OK bestätigen, um sie in Revit zu laden. Wenn Sie ein Element ausgewählt haben, gehen Sie zu Typ bearbeiten und klicken Sie in die Eigenschaft Baugruppenkennzeichnung und geben Sie die entsprechende DIN276-Kodierung ein.

Speichern Sie sich die Datei Revit\_Baugruppenkennzeichen-nach-DIN276 an demselben Speicherort wie Ihre BIM Datei, damit Sie sie für die Baugruppenkennzeichen auswählen können.

|                                                      | R To Patei Architektur Ingenieurba<br>Datei Architektur Ingenieurba<br>Auswählen + | Constant Stahlbau Fertigbeton Gebäudetechnik<br>ektfang<br>ektinformationen<br>Einstellungen | Einfügen Beschriften Berechnu<br>Weitere<br>Einstellungen 🖉 + |
|------------------------------------------------------|------------------------------------------------------------------------------------|----------------------------------------------------------------------------------------------|---------------------------------------------------------------|
|                                                      | Eigenschaften Grundriss                                                            |                                                                                              | Linienstärken<br>Linienmuster                                 |
|                                                      | Grundriss: Ebene 0<br>Abhängigkeiten                                               | ✓ B Typ bearb                                                                                | Planausgabe/Anderungen                                        |
|                                                      | Projektbrowser Gliederung 1<br>Projektbrowser Gliederung 2                         | MODELLIERSICHTEN<br>02_AUSBAU & FENSTER & TÜREN (FFB)                                        | Fällmuster                                                    |
|                                                      | Grafiken<br>Ansichtsmaßstab                                                        | 1:50                                                                                         | Beschriftungstexte                                            |
|                                                      | Maßstabswert 1:<br>Modell anzeigen<br>Hilfe zu Eigenschaften                       | 50<br>Normal<br>Anwe                                                                         | Halbton/Unterlage                                             |
|                                                      | Projektbrowser - Projekt 3 (Gummi-E                                                | ntkopplungslage)                                                                             | Sonneneinstellungen                                           |
| Einstellungen für Baugruppenkennzeich                | en                                                                                 | ×                                                                                            | Materialobjekte                                               |
| Speicherort                                          |                                                                                    | Durchsuchen                                                                                  | Anzeigestile für Analyse                                      |
| Dateipfad (für lokale Dateien)<br>O Absolut  Relativ | An Speicherorten der Bibliotheksdateie                                             | OK Abbrechen Hilfe                                                                           | Detaillierungsgrad                                            |
|                                                      |                                                                                    | 00 x 500                                                                                     | XLX2 Anzeige Mehrere Werte                                    |

Abbildung 29 Klassifikationscode Revit (DIN276) Revit\_Baugruppenkennzei

Dann ist es möglich, für jeden Typ die Baugruppenkennzeichen aus einer Liste auszuwählen. Klicken Sie dazu auf den Block mit "…" rechts in der "Baugruppenkennzeichen" Zeile und wählen Sie den korrekten DIN276-Code aus.

| amilie:      | Systemfamilie: Basiswand |                            | ∼ Laden       |
|--------------|--------------------------|----------------------------|---------------|
| ур:          | Allgemein - 300 mm       |                            | ∨ Duplizieren |
|              |                          |                            | Umbenennen    |
| vnennarame   | ter                      |                            | ombenement    |
| /penparatite | Parameter                | Wert                       | =             |
| Farbfüllung  | für groben Maßstab       | Schwarz                    |               |
| Materialier  | und Oberflächen          |                            | *             |
| Tragendes I  | Material                 | <nach kategorie=""></nach> |               |
| Analytisch   | e Figenschaften          |                            | *             |
| Wärmedurc    | hgangskoeffizient (U)    |                            |               |
| Thermische   | r Widerstand (R)         |                            |               |
| Thermisch v  | wirksame Masse           |                            |               |
| Absorption   | sgrad                    | 0.100000                   |               |
| Rauigkeit    |                          | 1                          |               |
| ID-Daten     |                          |                            | *             |
| Typenbild    |                          |                            |               |
| Bauelement   | t                        |                            |               |
| Modell       |                          |                            |               |
| Hersteller   |                          |                            |               |
| Typenkomn    | nentare                  |                            |               |
| URL          |                          |                            |               |
| Beschreibur  | ng                       |                            |               |
| Baugrupper   | nbeschreibung            |                            |               |
| Baugrupper   | nkennzeichen             |                            |               |
|              | ierung                   |                            |               |

Abbildung 30 Baugruppenkennzeichen für einen Typ eintragen

# 4.5 IFC-EXPORT REVIT: GESPEICHERTE IFC KONFIGURATION (OHNE "MADASTER CPSET")

Beim IFC-Export können die IFC-Exporteinstellungen über Einrichtung ändern angepasst werden.

| IFC exportieren                     |                                              |   | ×                     |
|-------------------------------------|----------------------------------------------|---|-----------------------|
| Dateiname:                          |                                              | _ | Durchsuchen           |
| Aktuell ausgewählte Einrichtung:    | <einrichtung in="" sitzung=""></einrichtung> | ~ | Einrichtung ändern    |
| IFC-Version:                        | IFC 2x3 Coordination View 2.0                |   |                       |
| Koordinatenbasis                    | Gemeinsam genutzte Koordinaten               |   |                       |
| Projektstandort                     |                                              |   |                       |
| Zu exportierende Projekte:          |                                              |   |                       |
|                                     |                                              |   |                       |
|                                     |                                              |   |                       |
|                                     |                                              |   |                       |
|                                     |                                              |   |                       |
|                                     |                                              |   |                       |
| Wie gebe ich eine Exporteinrichtung | an?                                          |   | Exportieren Abbrechen |

#### Abbildung 31 Exporteinstellungen Revit

Auf der linken Seite sind abgespeicherte Exporteinstellungen bzw. Einrichtungen. An dieser Stelle kann über den Knopf "Einstellungen importieren" die Datei *IFC-Konfiguration - Madaster Export* importiert werden. Die Datei kann über die <u>Docs Seite</u> heruntergeladen werden.

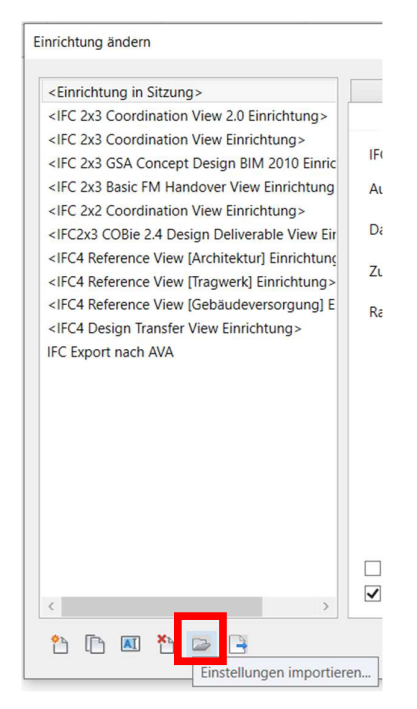

Es ist zu beachten, dass diese Einstellung **ohne** die Verwendung des Madaster CPsets ist. Wenn dieses CPset genutzt werden soll, beachten Sie die manuelle Einrichtung nach dem nächsten Abschnitt 4.6.

# 4.6 IFC-EXPORT REVIT: MANUELLES EINRICHTEN VON "IFC-EXPORT"

Hier ist es wichtig, dass für den Export die "Revit-Eigenschaftssätze exportieren", "IFC-Common-Property-Set" und "Basismengen" beim Exportieren der IFC-Datei berücksichtigt werden.

Darüber hinaus muss ein Eigenschaftssatz geladen werden, nachdem das Häkchen bei "Benutzerdefinierte Eigenschaftssätze exportieren" gesetzt wurde. Hier muss der <u>von Madaster</u> <u>zur Verfügung gestellte Eigenschaftssatz</u> verwendet werden.

| Einrichtung in Sitzung>                                                                                                    | Detailgenauigkeit                                                                                                    | Erweitert                                                                                                    | Geografische Referenz | z           |
|----------------------------------------------------------------------------------------------------|----------------------------------------------------------------------------------------------------|----------------------------------------------------------------------------------------------------|-----------------------|-------------|
| IFC 2x3 Coordination View 2.0 Einrichtung>                                                                                                    | Allgemein                                                                                                    | Zusätzliche Inhalte                                                                                           | Eigenscha             | aftensätze  |
| <ifc 2x3="" coordination="" einrichtung="" view=""><ifc 2010="" 2x3="" bim="" concept="" design="" einric<="" gsa="" p=""><ifc 2x3="" basic="" einrichtung<="" fm="" handover="" p="" view=""><ifc 2x2="" coordination="" einrichtung="" view=""><ifc2x3 2.4="" cobie="" deliverable="" design="" eir<="" p="" view=""><ifc4 [architektur]="" einrichtung<="" p="" reference="" view=""><ifc4 [tragwerk]="" einrichtung="" reference="" view=""></ifc4></ifc4></ifc2x3></ifc></ifc></ifc></ifc> | evit-Eigenschaftensätze exp     Jlgemeine IFC-Eigenschafter     Jaissmengen exportieren     Bauteillisten als Eigenschafter     Nur Bauteillisten mit IFC,     enutzerdefinierte Eigenscha | ortieren<br>Isätze exportieren<br>Isätze exportieren<br>Pset oder Allgemein im Titel<br>ftensätze exportieren | exportieren           |             |
| <ifc4 [gebäudeversorgung]="" e<="" reference="" td="" view=""><td>02 User Defined Pr</td><td>opertySet Madaster</td><td></td><td>Durchsuchen</td></ifc4>                                                                                                    | 02 User Defined Pr                                                                                                    | opertySet Madaster                                                                                            |                       | Durchsuchen |
|                                                                                                    | Klassifizierungseinstellung                                                                                                    | en                                                                                                    |                       | Durchsuchen |

Abbildung 32 Exporteinstellungen Eigenschaftssätze Revit

Außerdem ist unter "Allgemein" zu beachten, "IFC Design Transfer View" (bitte **NICHT** "IFC Reference View" einzustellen.

| inrichtung in Sitzung>                                                                                                    | Detailgenauigkeit                                                                                         | Erweitert                                                                                                    | Geografische Referenz                                                                                                    |  |
|----------------------------------------------------------------------------------------------------|----------------------------------------------------------------------------------------------------|----------------------------------------------------------------------------------------------------|----------------------------------------------------------------------------------------------------|--|
| FC 2x3 Coordination View 2.0 Einrichtung>                                                                                                    | Allgemein                                                                                                 | Zusätzliche Inhalte                                                                                                    | Eigenschaftensätze                                                                                                    |  |
| PL 243 coordination View 2016 Infrictfungs-<br>FC 243 Coordination View Einrichtungs-<br>FC 243 Coordination View Einrichtungs<br>FC 243 GSA Concept Design Bilw 2010 Einric<br>FC 243 Coordination View Einrichtungs-<br>FC 243 COBIE 24 Design Deliverable View Einrichtungs<br>FC4 Reference View [Architektur] Einrichtungs<br>FC4 Reference View [Gebäudeversorgung] E<br>FC4 Design Transfer View Einrichtungs | Algemein<br>IFC-Version<br>Austauschanforderung<br>Dateityp<br>Zu exportierende Phase<br>Raumbegrenzungen | Zusatzliche Inhalte<br>IFC 2x3 Cor<br>IFC 2x3 Cor<br>IFC 2x3 Cor<br>IFC 2x3 Cor<br>IFC 2x3 Cor<br>IFC 2x3 Cor<br>IFC 2x3 Bas<br>IFC2x3 CO<br>IFC 2x3 Bas<br>IFC2x5 CO | Eigenschaftensätze<br>bordination View 2.0<br>bordination View<br>profination View 2.0<br>A Concept Design BIM 2010<br>ic FM Handover View<br>iic 2.4 Design Deliverable View<br>Nee View<br>Transfer View |  |
|                                                                                                    | □ Wände Stützen Luftkanäler                                                                               | ach Ebene teilen                                                                                                    | Kopfzeileninformationer                                                                                                    |  |

Abbildung 33 Exporteinstellungen Allgemein Revit

# 5. ARCHICAD

Für die nächsten Schritte wird eine Datei benötigt, nämlich die Eigenschaft 01\_Archicad propertyfile\_Madaster, die bei Bedarf noch geändert werden kann. Bitte wenden Sie sich dazu an Madaster. Diese Dateien finden Sie auf <u>Docs Seite</u>.

# 5.1 Importieren des CPsets in Archicad

Um die Eigenschaften aus dem "Madaster CPset" zu nutzen, wird im Property Manager ein CPset verwendet. Diese Eigenschaften können wie folgt geladen werden:

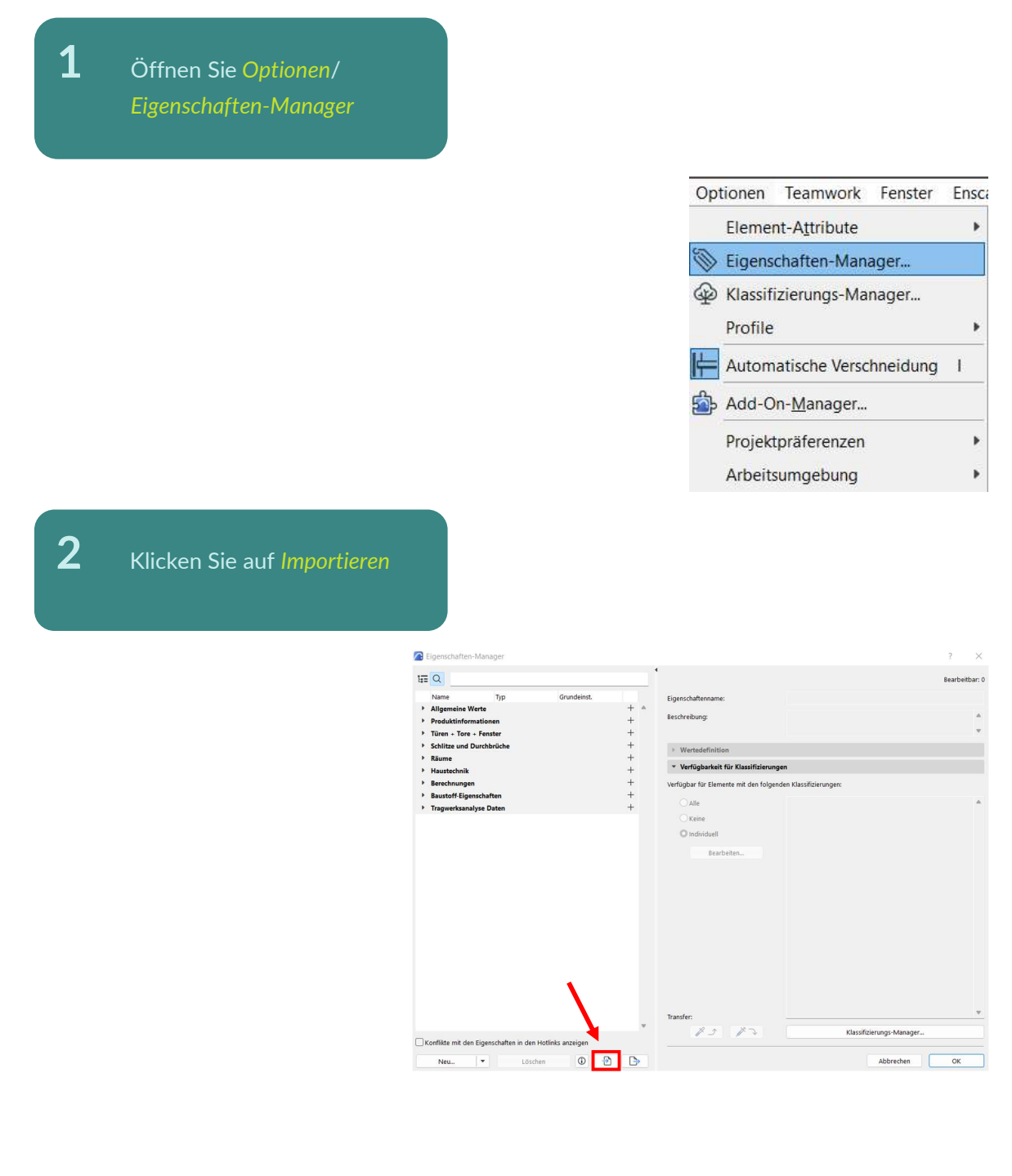

Wählen Sie die 01\_Archicad propertyfile\_Madaster (xml) aus und drücken Sie Öffnen

3

4

5

Das "CPset\_Madaster" kann ab jetzt Klassifikationen zugeordnet werden. Dies wird im Folgenden erklärt. Pset\_Madaster

Sie können das "CPset\_Madaster" keinen Klassifikationen, allen zur Verfügung stehenden Klassifikationen zuordnen, oder individuelle Einstellungen tätigen.

| 4= | Q                    |              |                              |   |                                           |                     |                 |                     | Bearbeit | bar |
|----|----------------------|--------------|------------------------------|---|-------------------------------------------|---------------------|-----------------|---------------------|----------|-----|
|    | Name                 | Тур          | Grundeinst.                  |   | Eigenschaftenname:                        |                     |                 |                     |          |     |
| •  | Schlitze und Durchb  | rüche        |                              | + |                                           |                     |                 |                     |          |     |
| ۲  | Räume                |              |                              | + | seschreibung:                             |                     |                 |                     |          |     |
| ۲  | Haustechnik          |              |                              | + |                                           |                     |                 |                     |          |     |
| ۲  | Berechnungen         |              |                              | + | Wertedefinition                           |                     |                 |                     |          |     |
| ٠  | Baustoff-Eigenschaf  | ten          |                              | + |                                           |                     |                 |                     |          |     |
| ٠  | Tragwerksanalyse D   | aten         |                              | + | <ul> <li>Verfügbarkeit für Kla</li> </ul> | ssifizierungen      |                 |                     |          |     |
| ٠  | Pset_Madaster        |              |                              | + | Verfügbar für Elemente mit                | t den folgenden Kla | ssifizierungen: |                     |          |     |
| ٥  | MaterialOrProductid  | Zeichenfolge | <nicht definiert=""></nicht> |   |                                           |                     |                 |                     |          |     |
| ٥  | externaldatabaseid   | Zeichenfolge | <nicht definiert=""></nicht> |   | - Alle                                    |                     |                 |                     |          |     |
| ٥  | GTIN                 | Zeichenfolge | <nicht definiert=""></nicht> |   | ○ Keine                                   |                     |                 |                     |          |     |
| \$ | ArticleNumberGLN     | Zeichenfolge | <nicht definiert=""></nicht> |   | O Individuell                             |                     |                 |                     |          |     |
| \$ | MaterialOrProduct    | Zeichenfolge | <nicht definiert=""></nicht> |   |                                           |                     |                 |                     |          |     |
| \$ | Volume               | Volumen      | <nicht definiert=""></nicht> |   | Bearbeiten                                |                     |                 |                     |          |     |
| ٥  | Area                 | Fläche       | <nicht definiert=""></nicht> |   |                                           |                     |                 |                     |          |     |
| ٥  | Lenght               | Länge        | <nicht definiert=""></nicht> |   |                                           |                     |                 |                     |          |     |
| ٥  | Width                | Länge        | <nicht definiert=""></nicht> |   |                                           |                     |                 |                     |          |     |
| ٥  | Height               | Länge        | <nicht definiert=""></nicht> |   |                                           |                     |                 |                     |          |     |
| ٥  | Depth                | Länge        | <nicht definiert=""></nicht> |   |                                           |                     |                 |                     |          |     |
| \$ | Weight               | Zahl         | «Nicht definiert»            |   |                                           |                     |                 |                     |          |     |
| \$ | Classifiaction       | Zeichenfolge | «Nicht definiert»            |   |                                           |                     |                 |                     |          |     |
| \$ | Phase                | Zeichenfolge | <berechnung></berechnung>    |   |                                           |                     |                 |                     |          |     |
| ٥  | DetachabilityConne   | Optionen-Set | keine Angabe                 |   |                                           |                     |                 |                     |          |     |
| ٥  | DetachabilityConne   | Optionen-Set | keine Angabe                 |   |                                           |                     |                 |                     |          |     |
| ٥  | DetachabilityAccess  | Optionen-Set | Keine Angabe                 |   |                                           |                     |                 |                     |          |     |
| ٥  | DetachabilityInterse | Optionen-Set | keine Angabe                 |   |                                           |                     |                 |                     |          |     |
| ٥  | DetachabilityProduc. | Optionen-Set | Keine Angabe                 |   | Transfer:                                 |                     |                 |                     |          |     |
|    |                      |              |                              |   | 12 1                                      | \$ ~ F              | Klass           | ifizierungs-Manager |          |     |

6

Sollen die Eigenschaften (*CPset\_Madaster*) individuell verschiedenen Klassifizierungen und Untergruppen zugewiesen werden, klicken Sie auf Individuell und Bearbeiten.

М

| 1= | Q                       |                    |                              |     |                                                     | Bearbeit                  |
|----|-------------------------|--------------------|------------------------------|-----|-----------------------------------------------------|---------------------------|
|    | Name                    | Тур                | Grundeinst.                  |     | Eigenschaften-Gruppenname:                          | Pset_Madaster             |
| •  | Allgemeine Werte        |                    |                              | + ^ | Resideration                                        |                           |
| ,  | Produktinformation      | en                 |                              | +   | beschleibung.                                       |                           |
| ۲  | Türen + Tore + Fens     | ter                |                              | +   |                                                     |                           |
| ٠  | Schlitze und Durchb     | rüche              |                              | +   | Wertedefinition                                     |                           |
| ٠  | Räume                   |                    |                              | +   |                                                     |                           |
| ۲  | Haustechnik             |                    |                              | +   | <ul> <li>verrugbarkeit für Klassifiziert</li> </ul> | ingen                     |
| ٠  | Berechnungen            |                    |                              | +   | Verfügbar für Elemente mit den folg                 | genden Klassifizierungen: |
| •  | Baustoff-Eigenschaft    | ten                |                              | +   | O Alle                                              |                           |
| ۲  | Tragwerksanalyse D      | aten               |                              | +   | Out                                                 |                           |
| ٠  | Pset_Madaster           |                    |                              | -+- | OKeine                                              |                           |
| \$ | MaterialOrProductid     | Zeichenfolge       | <nicht definiert=""></nicht> |     | Individuell                                         |                           |
| \$ | externaldatabaseld      | Zeichenfolge       | <nicht definiert=""></nicht> |     | Rearbeiten                                          |                           |
| \$ | GTIN                    | Zeichenfolge       | <nicht definiert=""></nicht> |     | Deal Develo                                         |                           |
| \$ | ArticleNumberGLN        | Zeichenfolge       | <nicht definiert=""></nicht> |     |                                                     |                           |
| \$ | MaterialOrProduct       | Zeichenfolge       | <nicht definiert=""></nicht> |     |                                                     |                           |
| ¢  | Volume                  | Volumen            | <nicht definiert=""></nicht> |     |                                                     |                           |
| ¢  | Area                    | Fläche             | <nicht definiert=""></nicht> |     |                                                     |                           |
| ÷  | Lenght                  | Länge              | «Nicht definiert»            |     |                                                     |                           |
| \$ | Width                   | Länge              | «Nicht definiert»            |     |                                                     |                           |
| \$ | Height                  | Länge              | <nicht definiert=""></nicht> |     |                                                     |                           |
| \$ | Depth                   | Länge              | <nicht definiert=""></nicht> |     |                                                     |                           |
| ٩  | Classifiaction          | Zeichenfolge       | <nicht definiert=""></nicht> |     |                                                     |                           |
| \$ | Phase                   | Zeichenfolge       | <nicht definiert=""></nicht> |     |                                                     |                           |
| ٥  | DetachabilityConne      | Optionen-Set       | keine Angabe                 |     |                                                     |                           |
| •  | DetachabilityConne      | Optionen-Set       | keine Angabe                 |     |                                                     |                           |
| •  | DetachabilityAccess     | Optionen-Set       | Keine Angabe                 |     |                                                     |                           |
| •  | DetachabilityInterse    | Optionen-Set       | keine Angabe                 |     |                                                     |                           |
| ¢  | DetachabilityProduc_    | Optionen-Set       | Keine Angabe                 |     | Transfer:                                           |                           |
|    | Conflikte mit den Eigen | schaften in den Ho | tlinks anzeigen              | ~   | 15 12                                               | Klassifizierungs-Manager  |

Im Anschluss öffnet sich das unten gezeigte Fenster, in dem Sie auswählen können, welchen Klassifikationen Sie das "CPset\_Madaster" zuordnen wollen.

7

#### 🔼 Verfügbarkeit ? 1 Q Q

 $\times$ 

- ✓ ☑ Classification DIN 276:2018-12 1.0
- > 🗹 100 Grundstück
- > ✓
   100 Guildsück

   > ✓
   200 Vorbereitende Maßnahmen

   > ✓
   300 Bauwerk Baukonstruktion

   > ✓
   400 Bauwerk-Technische Anlagen

   > ✓
   500 Außenanlagen und Freiflächen

   > ✓
   600 Ausstattung und Kunstwerke

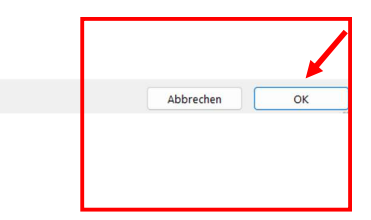

Mit der Bestätigung auf OK werden im Anschluss alle von Ihnen *ausgewählten Klassifikationsgruppen* rechts angezeigt.

8

1

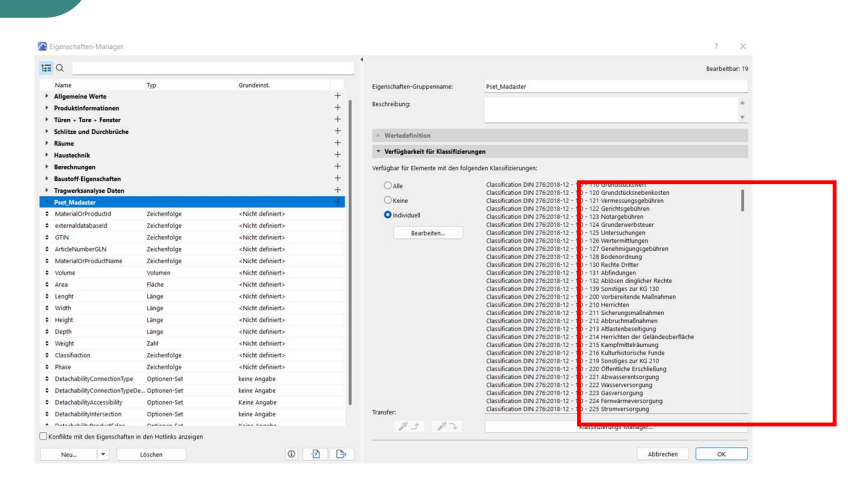

# 5.2 Beispiel: individuelle Einstellungen für die Wand-Auswahl

Im Folgenden wird erklärt, wie den einzelnen Elementen das CPset\_Madaster zugeordnet wird.

Markieren Sie das zu definierende Element und klicken Sie auf individuelle Eigenschaften. Interoperabilität

| Haupt:          |   | 1 |
|-----------------|---|---|
| Alle aktiven: 1 |   |   |
|                 | ٩ |   |

# 2

Es öffnet sich ein Fenster zu den Einstellungen für die Wand-Auswahl. Bei *Klassifizierungen und Eigenschaften* erscheint das *"CPset\_Madaster"*. Hier muss darauf geachtet werden, dass wirklich die Eigenschaften auch den richtigen Klassifikationen zugewiesen wurden und die richtige Klassifikation hier angeklickt wurde.

| •    |                                     |                              | Gewählt: 1 Bearbe |
|------|-------------------------------------|------------------------------|-------------------|
| Q‡ G | eometrie und Positionierung         |                              |                   |
| Dh P | rofilabstands-Modifikatoren         |                              |                   |
| Ø c  | mundation used Colonias             |                              |                   |
|      | runuriss und schnitt                |                              |                   |
|      | lodell                              |                              |                   |
| fi T | ragwerksanalyse-Parameter           |                              |                   |
| E K  | lassifizierung und Eigenschaften    |                              |                   |
|      | KI ASSIFIZIERUNG N                  |                              |                   |
|      | Classification DIN 270-018-12 - 1.0 | 331 Tragende Außenwände      |                   |
|      |                                     |                              |                   |
|      | Pset_Madaster                       |                              |                   |
| ര    | MaterialOrProductId                 | <nicht definiert=""></nicht> |                   |
| ര    | externaldatabaseld                  | <nicht definiert=""></nicht> |                   |
| ര    | GTIN                                | <nicht definiert=""></nicht> |                   |
| 9    | ArticleNumberGLN                    | <nicht definiert=""></nicht> |                   |
| ര    | MaterialOrProductName               | <nicht definiert=""></nicht> |                   |
| ര    | Volume                              | <nicht definiert=""></nicht> |                   |
| ര    | Area                                | <nicht definiert=""></nicht> |                   |
| B    | Lenght                              | <nicht definiert=""></nicht> |                   |
| ര    | Width                               | <nicht definiert=""></nicht> |                   |
| ര    | Height                              | <nicht definiert=""></nicht> |                   |
| ര    | Depth                               | <nicht definiert=""></nicht> |                   |
| ര    | Weight                              | <nicht definiert=""></nicht> |                   |
| ര    | Classifiaction                      | <nicht definiert=""></nicht> |                   |
| ര    | Phase                               | <nicht definiert=""></nicht> |                   |
| ര    | DetachabilityConnectionType         | keine Angabe                 |                   |
| ര    | DetachabilityConnectionTypeDetail   | keine Angabe                 |                   |
| 3    | DetachabilityAccessibility          | Keine Angabe                 |                   |
| B    | DetachabilityIntersection           | keine Angabe                 |                   |
| 9    | DetachabilityProductEdge            | Keine Angabe                 |                   |

Im Folgenden wird gezeigt, wie für das ausgewählte Element (in diesem Fall eine Wand) der Demontierbarkeitsindex ausgewählt wird.

Die erste Kategorie des Demontierbarkeitsindexes wird ausgewählt (DetachabilityConnectionT ype) und rechts in der Spalte auf den Pfeil geklickt. Es erscheint eine Auswahl an Möglichkeiten. Dies wird für alle weiteren Kategorien wiederholt.

1

| instelli    | ungen für die Wand-Auswähl                            |                                         | · · · ×                 |                                                                                                    |
|-------------|-------------------------------------------------------|-----------------------------------------|-------------------------|----------------------------------------------------------------------------------------------------|
| (*          |                                                       |                                         | Gewählt: 1 Bearbeitbar: | 1 8238223                                                                                                    |
| Q‡ G        | eometrie und Positionierung                           |                                         |                         | WI   KS Wohnun •                                                                                                    |
| A P         | rofilabstands-Modifikatoren                           |                                         |                         |                                                                                                    |
| 12- G       | rundriss und Schnitt                                  |                                         |                         | SD / Allej                                                                                                    |
| G.          | la dall                                               |                                         |                         |                                                                                                    |
|             | ivuen                                                 |                                         |                         |                                                                                                    |
| F T         | ragwerksanalyse-Parameter                             |                                         |                         |                                                                                                    |
| K           | lassifizierung und Eigenschaften                      |                                         |                         |                                                                                                    |
|             | KLASSIFIZIERUNGEN                                     |                                         |                         |                                                                                                    |
|             | Classification DIN 276:2018-12 - 1.0                  | 331 Tragende Außenwände                 | •                       | ,                                                                                                    |
|             | Part Mada day                                         |                                         |                         |                                                                                                    |
| രം          | MaterialOrBroductid                                   | Atisht definient.                       |                         |                                                                                                    |
| e<br>B      | external databased                                    | <nicht definiert=""></nicht>            |                         |                                                                                                    |
| 6           | GTIN                                                  | <ul> <li>Nicht definierts</li> </ul>    |                         |                                                                                                    |
| e<br>B      | ArticleNumberGLN                                      | <ul> <li>Nicht definiert&gt;</li> </ul> |                         |                                                                                                    |
| 3           | MaterialOrProductName                                 | <nicht definiert=""></nicht>            |                         |                                                                                                    |
| e           | Volume                                                | <ul> <li>Nicht definierts</li> </ul>    |                         |                                                                                                    |
| 6           | Area                                                  | <nicht definiert=""></nicht>            |                         |                                                                                                    |
| 6           | Lenght                                                | <nicht definiert=""></nicht>            |                         |                                                                                                    |
| ര           | Width                                                 | <nicht definiert=""></nicht>            |                         |                                                                                                    |
| 3           | Height                                                | <nicht definiert=""></nicht>            |                         |                                                                                                    |
| 3           | Depth                                                 | <nicht definiert=""></nicht>            |                         |                                                                                                    |
| 9           | Weight                                                | <nicht definiert=""></nicht>            |                         |                                                                                                    |
| രം          | Classifiaction                                        | <nicht definiert=""></nicht>            |                         |                                                                                                    |
| രം          | Phase                                                 | <nicht definiert=""></nicht>            |                         |                                                                                                    |
| ര           | DetachabilityConnectic mype                           | keine Angabe                            |                         | keine Angabe                                                                                                    |
| 9           | DetachabilityConnectionTypeDetail                     | keine Angabe                            |                         | None                                                                                                    |
|             | DetachabilityAccessibility                            | Keine Angabe                            |                         | Dry Connection                                                                                                    |
| 3           |                                                       | luine teacher                           |                         | AddedConnectionConnection                                                                                                    |
| രം          | DetachabilityIntersection                             | keine Angabe                            |                         | The control of the control of the co |
| ල<br>ල<br>ල | DetachabilityIntersection<br>DetachabilityProductEdge | Keine Angabe                            |                         | DirectConnection                                                                                                    |

Achtung: Die Kategorie *DetachabilityConnectionTypeDetail* ist abhängig von der vorangegangen Kategorie *DetachabilityConnectionType*. Dementsprechend stehen bei *DetachabilityConnectionTypeDetail* nur die Möglichkeiten zur Auswahl, die nach der Reihenfolge kommend zu der vorher ausgewählten Möglichkeit bei *DetachabilityConnectionType* passen. Genauere Informationen können im Abschnitt 2.2 Demontierbarkeit dieser Anleitung nachgeschlagen werden. Hier ist auch die Tabelle für genaue Zuordnung zu finden.

2 Sobald alle Kategorien des Demontierbarkeitsindexes richtig ausgefüllt sind, kann die Plattform den Demontierbarkeitsindex auslesen und auf der Plattform abbilden.

| erung<br>toren<br>eter<br>1schaften<br>2018-12 - 1.0 331<br><ni<br><ni<br><ni< th=""><th>Gewählt: 1 Bearbeitbar: 1 Tragende Außenwände  ht definiert&gt; ht definiert&gt; ht definiert&gt;</th></ni<></ni<br></ni<br> | Gewählt: 1 Bearbeitbar: 1 Tragende Außenwände  ht definiert> ht definiert> ht definiert>                                                                                                    |
|----------------------------------------------------------------------------------------------------|----------------------------------------------------------------------------------------------------|
| erung<br>toren<br>1schaften<br>2018-12 - 1.0 331<br><ni<br><ni<br><ni< th=""><th>Tragende Außenwände</th></ni<></ni<br></ni<br>                                                                                       | Tragende Außenwände                                                                                                    |
| etung<br>toren<br>1schaften<br>2018-12 - 1.0 331<br><ni<br><ni<br><ni< th=""><th>Tragende Außenwände</th></ni<></ni<br></ni<br>                                                                                       | Tragende Außenwände                                                                                                    |
| eter<br>1schaften<br>2018-12 - 1.0 331<br><ni<br><ni<br><ni< th=""><th>Tragende Außenwände</th></ni<></ni<br></ni<br>                                                                                                 | Tragende Außenwände                                                                                                    |
| eter<br>1schaften<br>2018-12 - 1.0 331<br><ni<br><ni<br><ni< th=""><th>Tragende Außenwände</th></ni<></ni<br></ni<br>                                                                                                 | Tragende Außenwände                                                                                                    |
| eter<br>1schaften<br>2018-12 - 1.0 331<br><ni<br><ni<br><ni< th=""><th>Tragende Außenwände</th></ni<></ni<br></ni<br>                                                                                                 | Tragende Außenwände                                                                                                    |
| eter<br>1schaften<br>2018-12 - 1.0 331<br><ni<br><ni<br><ni< th=""><th>Tragende Außerwände</th></ni<></ni<br></ni<br>                                                                                                 | Tragende Außerwände                                                                                                    |
| schaften<br>2018-12 - 1.0 331<br><ni<br><ni<br><ni< th=""><th>Tragende Außerwände</th></ni<></ni<br></ni<br>                                                                                                    | Tragende Außerwände                                                                                                    |
| scnarten<br>2018-12 - 1.0 331<br><ni<br><ni<br><ni< th=""><th>Tragende Außerwände</th></ni<></ni<br></ni<br>                                                                                                    | Tragende Außerwände                                                                                                    |
| 2018-12 - 1.0 331<br><ni<br><ni<br><ni< th=""><th>Tragende Außenwände</th></ni<></ni<br></ni<br>                                                                                                    | Tragende Außenwände                                                                                                    |
| 2018-12 - 1.0 331<br><ni<br><ni<br><ni< th=""><th>Tragende Außenwande</th></ni<></ni<br></ni<br>                                                                                                    | Tragende Außenwande                                                                                                    |
| <ni<br><ni<br><ni< th=""><th>ht definiert&gt;<br/>ht definiert&gt;<br/>ht definiert&gt;</th></ni<></ni<br></ni<br>                                                                                                    | ht definiert><br>ht definiert><br>ht definiert>                                                                                                    |
| <ni<br><ni<br><ni< th=""><th>ht definiert&gt;<br/>ht definiert&gt;<br/>ht definiert&gt;</th></ni<></ni<br></ni<br>                                                                                                    | ht definiert><br>ht definiert><br>ht definiert>                                                                                                    |
| <ni<br><ni< th=""><th>ht definiert&gt; ht definiert&gt;</th></ni<></ni<br>                                                                                                    | ht definiert> ht definiert>                                                                                                    |
| <ni< th=""><th>ht definiert&gt;</th></ni<>                                                                                                    | ht definiert>                                                                                                    |
|                                                                                                    |                                                                                                    |
| <ni< th=""><th>tht definiert&gt;</th></ni<>                                                                                                    | tht definiert>                                                                                                    |
| ne <ni< th=""><th>ht definiert&gt;</th></ni<>                                                                                                    | ht definiert>                                                                                                    |
| <ni< th=""><th>ht definiert&gt;</th></ni<>                                                                                                    | ht definiert>                                                                                                    |
| <ni< th=""><th>ht definiert&gt;</th></ni<>                                                                                                    | ht definiert>                                                                                                    |
| <ni< th=""><th>ht definiert&gt;</th></ni<>                                                                                                    | ht definiert>                                                                                                    |
| <ni< th=""><th>ht definiert&gt;</th></ni<>                                                                                                    | ht definiert>                                                                                                    |
| <ni< th=""><th>ht definiert&gt;</th></ni<>                                                                                                    | ht definiert>                                                                                                    |
| <ni< th=""><th>ht definiert&gt;</th></ni<>                                                                                                    | ht definiert>                                                                                                    |
| <ni< th=""><th>ht definiert&gt;</th></ni<>                                                                                                    | ht definiert>                                                                                                    |
| < 11                                                                                                    | ht definiert>                                                                                                    |
| nType Dry                                                                                                    | Connection                                                                                                    |
| nTypeDetail Click                                                                                                    |                                                                                                    |
| ity Part                                                                                                    | alNoDamage                                                                                                    |
| on Incic                                                                                                    | ental                                                                                                    |
| lge Clos                                                                                                    | ed 🔹 🕨                                                                                                    |
|                                                                                                    | <nic< p=""> <nic< p=""> <p< th=""></p<></nic<></nic<> |

# 5.3 Klassifikation DIN 276 in Archicad importieren

Um Ihre Datei für den Madaster-Import geeignet zu machen, finden Sie im Folgenden eine kurze Erklärung, wie die Klassifizierung nach DIN276 zu Elementen hinzugefügt werden. Auch die richtigen Einstellungen für einen IFC-Export werden kurz erläutert. Für weitere Informationen über ArchiCad, BIM-Standards und ILS verweisen wir auf die verfügbaren Handbücher im Internet.

Die verwendete Datei Archicad\_Classification <u>DIN 276\_2018-12 kann auf <u>Docs Seite</u> heruntergeladen werden.</u>

Innerhalb eines neuen bzw. bestehenden Projektes kann das Fenster unter folgendem Pfad aufgerufen werden: **Optionen – Klassifizierungs-Manager** oder wie unten gezeigt.

Öffnen Sie Optionen/ Klassifizierungs-Manager

1

| tionen  | Teamwork                                                                              | Fenster                                                                                                    | Er                                                                                                    | ISC                                                                                                    |
|---------|---------------------------------------------------------------------------------------|----------------------------------------------------------------------------------------------------|----------------------------------------------------------------------------------------------------|----------------------------------------------------------------------------------------------------|
| Eleme   | nt-A <u>t</u> tribute                                                                 |                                                                                                    |                                                                                                    | •                                                                                                    |
| Eigens  | chaften-Man                                                                           | ager                                                                                                    |                                                                                                    |                                                                                                    |
| Klassif | izierungs-Ma                                                                          | nager                                                                                                    |                                                                                                    |                                                                                                    |
| Profile |                                                                                       |                                                                                                    |                                                                                                    | Þ                                                                                                    |
| Autom   | atische Versc                                                                         | hneidung                                                                                                    | ţ                                                                                                    |                                                                                                    |
| Add-C   | n- <u>M</u> anager                                                                    |                                                                                                    |                                                                                                    |                                                                                                    |
| Projek  | t <mark>pr</mark> äferenzen                                                           |                                                                                                    |                                                                                                    | •                                                                                                    |
| Arbeit  | sumgebung                                                                             |                                                                                                    |                                                                                                    | •                                                                                                    |
|         | tionen<br>Eleme<br>Eigens<br>Klassif<br>Profile<br>Autom<br>Add-C<br>Projek<br>Arbeit | tionen Teamwork<br>Element-A <u>t</u> tribute<br>Eigenschaften-Man<br>Klassifizierungs-Ma<br>Profile<br>Automatische Versc<br>Add-On- <u>M</u> anager<br>Projektpräferenzen<br>Arbeitsumgebung | tionen Teamwork Fenster<br>Element-Attribute<br>Eigenschaften-Manager<br>Klassifizierungs-Manager<br>Profile<br>Automatische Verschneidung<br>Add-On-Manager<br>Projektpräferenzen<br>Arbeitsumgebung | tionen Teamwork Fenster Er<br>Element-Attribute<br>Eigenschaften-Manager<br>Klassifizierungs-Manager<br>Profile<br>Automatische Verschneidung I<br>Add-On-Manager<br>Projektpräferenzen<br>Arbeitsumgebung |

Klicken Sie auf Importieren 🚯

2

| Q                             | <ul> <li>Klassifizierungssystem I</li> </ul>                                           | Definition                                                                                                    |
|-------------------------------|----------------------------------------------------------------------------------------|----------------------------------------------------------------------------------------------------|
| ARCHICAD Klassifizierung - 25 | Name:                                                                                  | ARCHICAD Klassifizierung                                                                                                    |
|                               | Version:                                                                               | 25                                                                                                    |
|                               | Datum:                                                                                 | 01.03.2021                                                                                                    |
|                               | Quelle:                                                                                | www.archicad.de                                                                                                    |
|                               | Beschreibung:                                                                          | Standard ARCHICAD Klassifizierung für Bauelemente und<br>Baustoffe                                                                                                    |
|                               |                                                                                        |                                                                                                    |
|                               | ▼ Verfügbare Eigenschafte                                                              | en                                                                                                    |
|                               | Für die ausgewählten Klassifiz                                                         | ierungen verfügbare Eigenschaften:                                                                                                    |
|                               | <ul> <li>○ Alle</li> <li>○ Keine</li> <li>○ Individuell</li> <li>Bearbeiten</li> </ul> | Abgehängte Decke (Baume)<br>Artinsk (Urren * Tore + Frenker)<br>Artikelaummer (Produktionansonen)<br>Bauder (Brein * Tore + Frenker)<br>Bauder (Brein * Tore + Frenker)<br>Bauder (Brein * Tore + Frenker)<br>Bauder (Brein * Staffer + Brein<br>Bauder (Brein * Staffer + Brein<br>Bauder (Brein * Staffer + Brein)<br>Benegenzumgestass (Fürer + Staffer + Frenker)<br>Beton: Subthofoldsasse Baudoff Figerschaften)<br>Berein * Subthofoldsasse Baudoff Figerschaften)<br>Berein * Subthofoldsasse Baudoff Figerschaften)<br>Berein * Subthofoldsasse Baudoff Figerschaften)<br>Berein * Subthofoldsasse Baudoff Figerschaften) |
|                               |                                                                                        | Biogezugfestigket (Allgemeine Werte)<br>Bodenbedge (Rahme)<br>Brandalszchnitt (Algemeine Werte)<br>Brandalsz (Algemeine Werte)<br>Decht-Schalenoberflichte (Inord)<br>Decht-Schalenoberflichte (Inord)<br>Decht-Schalenoberflichte (Inord)<br>Dechtenbedge (Rahme)<br>Dichtungssten (Tiren + Tor + Fenster)<br>Druckfestigket (Algemeine Werte)<br>Deruckfestigket (Algemeine Werte)<br>Deruckfestigket (Algemeine Werte)                                                                                                    |
|                               | Transfer:                                                                              | Durchbruche)<br>Durchbruchstext (Ursprungsgeschoss) (Schiltze und<br>Durchbrüche)<br>Finhauort (Alloemeine Werte)                                                                                                    |
|                               | 15 1-                                                                                  | Eigenschaften-Manager                                                                                                    |

#### 3 Wählen Sie die Archicad\_Classification DIN 276\_2018-12 Datei (xml) aus und drücken Sie Öffnen Classification DIN 276\_2018-12 4 Nachdem Datei erfolgreich importiert wurde, Untergruppen links. 🔼 Klassifi u Q \* Klassifiz Name: Classification DIN 276:2018-12 Classification DIN 276:2018-12 - 1.0 Ð 100 Grundstück 1.0 Version: D 200 Vorbereitende Maßn • Datum: 31.08.2022 > D 300 Bauwerk - Baukonstruktion > D 400 Bauwerk-Technische Anlagen Quelle: Madaster Germany GmbH > D 500 Außenanlagen und Freiflächen > D 600 Ausstattung und Kunstwerke Wählen Sie unten eine Kostengruppe nach DIN 276:2018-12. Diese Kostengruppe wird dem ausgewählten Element als ifc-Klassifizierung hinzugefügt. Beschreibung: \* Verfügbare Eigens Für die ausgei fügbare Eigenschaften: OAlle O Keine N J N V Eigenschaften-Manager. Conflikte mit Klassifizierung in den Hotlinks anzeiger 🔹 Löschen 🛈 🔁 🅞 Abbrechen OK Neu...

# Die Classification DIN

5

276\_2018-12 kann ab jetzt Bauteilen zugeordnet werden und Eigenschaften können mit den verschiedenen Gruppen der Klassifikation verknüpft werden. Dies wird im Folgenden erklärt. Die Elemente können mit keinen Eigenschaften oder allen verknüpft werden. Außerdem können auch individuelle Einstellungen getätigt werden.

6

7

8

Sollen die Eigenschaften individuell den Klassifikationsgruppen zugewiesen werden, klicken Sie auf Individuell und Bearbeiten.

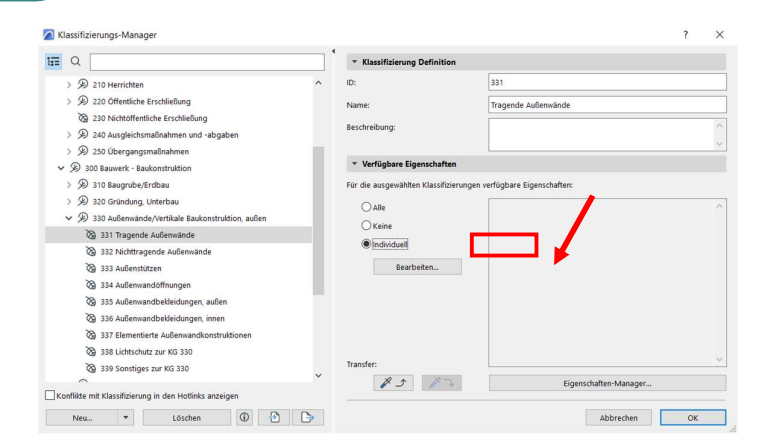

Im Anschluss öffnet sich das gezeigte Fenster, in dem Sie auswählen können, welche Eigenschaften Sie bei der Auswahl der Klassifikation 331 Tragende Außenwände angezeigt bekommen wollen und bearbeiten möchten.

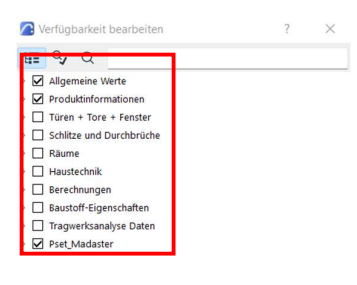

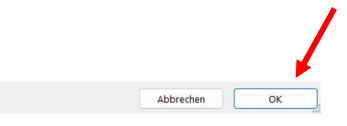

Mit der Bestätigung auf OK werden im Anschluss alle von Ihnen *ausgewählten* Eigenschaften rechts angezeigt.

9

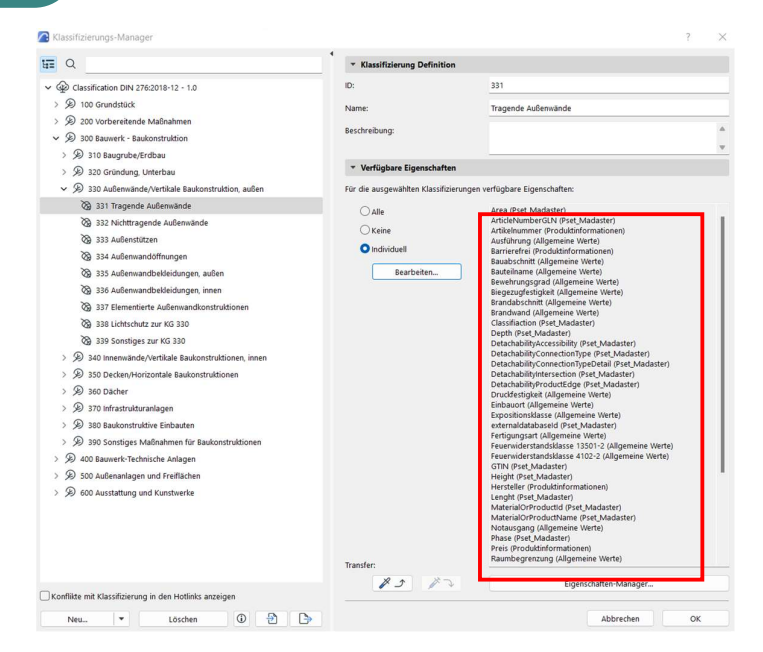

# 5.4 Einstellungen für die Wand-Auswahl – individuell

Im Folgenden wird erklärt, wie den einzelnen Elementen die jeweils korrekte Klassifizierungsgruppe zugeordnet wird.

**1** Markieren Sie das zu definierende Element und klicken Sie auf individuelle Eigenschaften.

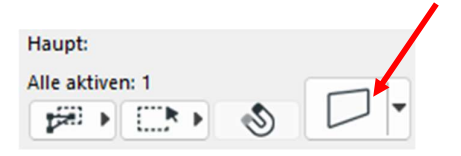

Es öffnet sich ein Fenster zu den Einstellungen für die Wand-Auswahl. Bei *Klassifizierungen und Eigenschaften* setzen Sie ein Hacken bei *Classification DIN* 276\_2018-12.

| Einst | ellungen für die Wand-Auswahl             |                                      |            | ? ×            |
|-------|-------------------------------------------|--------------------------------------|------------|----------------|
| ☆・    |                                           |                                      | Gewählt: 1 | Bearbeitbar: 1 |
| g     | <sup>‡</sup> Geometrie und Positionierung |                                      |            |                |
|       | Profilabstands-Modifikatoren              |                                      |            |                |
| · 12  | Grundriss und Schnitt                     |                                      |            |                |
| . 6   | z<br>7 Madall                             |                                      |            |                |
|       | ) Model                                   |                                      |            |                |
| • F   | Tragwerksanalyse-Parameter                |                                      |            |                |
| • E   | Klassifizierung und Eigenschaften         |                                      |            |                |
|       | KLASSIFIZIERUNGEN                         |                                      |            |                |
|       | Classification DIN 276:2018-12 - 1.0      | 100 Grundstück                       |            | • •            |
|       |                                           |                                      |            |                |
| *     | ID UND KATEGORIEN                         |                                      |            | *              |
|       | ID-Nr.                                    | Wand-003                             |            |                |
|       | Tragende Funktion                         | Tragende Elemente                    |            |                |
|       | Lage                                      | Außen                                |            |                |
| *     | UMBAU                                     |                                      |            |                |
|       | Umbau-Status                              | Bestand                              |            | 羅              |
|       | Anzeigen auf Umbau-Filter                 | Alle relevanten Filter               |            |                |
| *     | IFC-EIGENSCHAFTEN                         |                                      |            |                |
|       | IFC Typ                                   | If cBuildingElementProxy             |            |                |
|       | ARCHICAD IFC ID                           | 0co2JH1tH1I8JPW0r5mbL7               |            |                |
|       | Globalld (Attribute)                      | 0co2JH1tH1I8JPW0r5mbL7               |            |                |
|       | Name (Attribute)                          | Wand-003                             |            |                |
|       | Tag (Attribute)                           | 26C824D1-0774-4148-84D9-800D45C25547 |            |                |
|       | PredefinedType (Attribute)                | NOTDEFINED                           |            |                |
|       |                                           | IFC-Eigenschaften verwalten          |            |                |
|       |                                           |                                      |            |                |
|       |                                           |                                      |            |                |

3

2

Rechts können Sie auf den Pfeil klicken und Ihnen werden alle Untergruppen der *Classification DIN 276\_2018-*12 angezeigt. Wählen Sie die Klassifikation aus. 4

Im Folgenden ist die ausgewählte Klassifikation dargestellt: 331 Tragende Außenwände Dieser Ablauf kann für alle weiteren zuzuweisenden Elemente wiederholt werden.

| 🔿 Ei | instellu | ingen für die Wand-Auswahl           |                              | ? ×                     |
|------|----------|--------------------------------------|------------------------------|-------------------------|
|      | •        |                                      | Gev                          | wählt: 1 Bearbeitbar: 1 |
| ۰.   | QI G     | eometrie und Positionierung          |                              |                         |
| >    |          | rofilabstands-Modifikatoren          |                              |                         |
|      | 12 6     | rundries und Schnitt                 |                              |                         |
| -    | (h)      |                                      |                              |                         |
| •    |          | odell                                |                              |                         |
| •    | 間        | agwerksanalyse-Parameter             |                              |                         |
| •    | E K      | assifizierung und Eigenschaften      |                              |                         |
|      |          | KLASSIFIZIERUNGEN                    |                              |                         |
|      |          | Classification DIN 276:2018-12 - 1.0 | 331 Tragende Außem ande      | <u>ا ا</u>              |
|      |          | ID UND KATEGORIEN                    |                              |                         |
|      |          | UMBAU                                |                              |                         |
|      |          | Allgemeine Werte                     |                              |                         |
|      |          | Produktinformationen                 |                              |                         |
| ٠    |          | Pset_Madaster                        |                              |                         |
|      | ര        | MaterialOrProductId                  | <nicht definiert=""></nicht> |                         |
|      | ര        | externaldatabaseId                   | <nicht definiert=""></nicht> |                         |
|      | 9        | GTIN                                 | <nicht definiert=""></nicht> |                         |
|      | ര        | ArticleNumberGLN                     | <nicht definiert=""></nicht> |                         |
|      | 9        | MaterialOrProductName                | <nicht definiert=""></nicht> |                         |
|      | ര        | Volume                               | <nicht definiert=""></nicht> |                         |
|      | 6        | Area                                 | <nicht definiert=""></nicht> |                         |
|      | 6        | Lenght                               | <nicht definiert=""></nicht> |                         |
|      | 6        | Width                                | <nicht definiert=""></nicht> |                         |
|      | 6        | Dopth                                | <nicht definiert=""></nicht> |                         |
|      | 6        | Weight                               | <nicht definiert=""></nicht> |                         |
|      | -        | might                                | statut dennertz              |                         |
|      | -        |                                      |                              |                         |
|      | 0        | > 10 Wand außen                      | Abbrechen                    | ОК                      |

# 5.5 IFC-Export Archicad: Manuelle Eingabe von "IFC-Export"-Einstellungen

Falls die Exporteinstellungen händisch eingetragen werden, ist vor allem zu beachten, dass als IFC-Schema "IFC 4 Design Transfer View" ausgewählt wird:

|                            |                                          |                                   |                      | :        |          |
|----------------------------|------------------------------------------|-----------------------------------|----------------------|----------|----------|
| Q                          |                                          | Name des Übersetzers zum Exportie | ren:                 |          |          |
| Name                       |                                          | Madaster Export                   |                      |          |          |
| AVA.relax                  | ^                                        | Beschreibung:                     |                      |          |          |
| AVANTI                     |                                          |                                   |                      |          | _        |
| Bechmann BIM Basic         |                                          |                                   |                      |          | 1        |
| Bechmann BIM Expert        |                                          |                                   |                      |          |          |
| Bexel                      |                                          |                                   |                      |          |          |
| BIM4You                    |                                          |                                   |                      |          |          |
| BKI                        |                                          | ▼ Einstellungen                   |                      |          |          |
| BUILDUP                    |                                          | IEC Schemen                       | IEC4                 |          |          |
| California.pro             |                                          | ire scienta:                      |                      |          |          |
| DDScad                     |                                          | Modell-Ausschnittsdefinition:     | Design Transfer View | ×        | ~        |
| DESITE BIM                 |                                          | Name der einenen MI/Di            |                      |          | -        |
| Dialux                     |                                          | Name der eigenen mvD:             |                      |          |          |
| DokaCAD                    | - C. C. C. C. C. C. C. C. C. C. C. C. C. |                                   |                      |          |          |
| FRILO                      |                                          | oniwandiungs-voreinstellungen:    |                      |          |          |
| HICAD                      |                                          | Modell-Filter:                    |                      |          |          |
| HottCAD                    |                                          | Alle 3D Elemente                  |                      | ```      | 7        |
| IFC4 Design Transfer View  |                                          |                                   |                      |          |          |
| IFC4 Reference View        |                                          | Typ-Zuordnung:                    |                      |          | _        |
| iTWO                       |                                          | Archicad 26 IFC4 Klassifizierur   | ng für den Export    | `        | ~        |
| liNear (für Revit)         |                                          | Geometriekonvertierung            |                      |          | -        |
| Madaster Export            |                                          |                                   |                      |          |          |
| MagiCAD                    |                                          | IFC4 Design Transfer View         |                      |          | <u> </u> |
| mh-BIM                     |                                          | Eigenschaften-Zuordnung:          |                      |          |          |
| Nova AVA                   |                                          | IEC4 (Eigenschaften)              |                      |          | ור       |
| ORCA                       |                                          |                                   |                      |          |          |
| PlanRadar                  |                                          | Datenkonvertierung:               |                      |          |          |
| Revit Architecture         |                                          | Allgemeiner Übersetzer IFC4       |                      | N        | 기        |
| Revit MEP                  |                                          |                                   |                      |          |          |
| Revit Referenzmodellexport |                                          | Einheitenkonvertierung:           |                      |          |          |
| Revit Structure            |                                          | Metric (mm) (EUR)                 |                      | <u> </u> | ~        |
| Scia Engineer              |                                          |                                   |                      |          |          |
| SEMA                       |                                          |                                   |                      |          |          |
| Solibri                    | ~                                        |                                   |                      |          |          |

Abbildung 34 ArchiCAD IFC-Einstellungen

Außerdem ist darauf zu achten, dass die Geometriekonvertierung auf "IFC4 Design Transfer View" gesetzt ist, sowie die Datenkonvertierung auf "Allgemeiner Übersetzer IFC4".

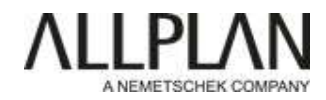

# Datenübergabe an Madaster

# DATENMODELLIERUNG:

Um bei der Auswertung in Madaster ein möglichst vollständiges Ergebnis zu erhalten, müssen alle relevanten Bauteile und Objekte in 3D modelliert werden. Dabei wird empfohlen, soweit möglich hierfür vorhandene Allplan Funktionen (Wand, Stütze, Fundament, ...) zu verwenden, da bei diesen die Geometrie mit einem umfangreichen Satz an Attributen (BaseQuantities) übergeben werden kann.

Werden die Objekte über das Modul Freies Modellieren erstellt oder sollen die Bauteilfunktionen "umdefiniert" werden (Beispielsweise eine Stütze in eine Wand), müssen diese mit Hilfe der beiden Attribute **IFC Entity** und **IFC PredefinedType** als das gewünschte Bauteil klassifiziert werden.

| N       | 1engenkörper          |                             |
|---------|-----------------------|-----------------------------|
| lassifi | izierung              |                             |
| Ab      | Attributset-Objekt    | Body                        |
| Ab      | Attributset-Kategorie | <undefiniert></undefiniert> |
| Ab      | IFC Entity            | IfcBeam                     |
| Ab      | IFC PredefinedType    | JOIST                       |
| 123     | Tragendes Bauteil     |                             |
| 123     | Status                | Neubau                      |

Ansonsten werden sie in IFC und somit auch in Madaster als "Proxy"-Objekte aufgelistet. Allerdings werden unabhängig von ihrer Klassifikation für frei modellierte Objekte als Geometriewerte immer nur die **Oberfläche (SurfaceArea)** und das **Volumen** übergeben.

| 0,0 | Fläche  | 7.750000 m <sup>2</sup> |
|-----|---------|-------------------------|
| 0,0 | Volumen | 0.625000 m <sup>3</sup> |

Im Anhang sind alle gängigen IfcEntities mit den jeweils zugehörigen Allplan Funktionen in tabellarische Form aufgelistet.

# **ATTRIBUIERUNG:**

Neben der Klassifikation benötigen sämtliche Objekte für eine korrekte und vollständige Zuordnung im Minimum zusätzliche Angaben zu:

- Material
- Kostengruppe

indem in den zugehörigen Attributen der entsprechende Wert eingetragen wird. Dabei sollte die Materialangabe **so präzise wie möglich** sein. Für die Angabe der **Kostengruppe** wird standardmäßig das Attribut **"Klassifikationsschlüssel"** verwendet. Wird diese in einem anderen (benutzerdefinierten) Attribut hinterlegt, dann muss das Mapping für die Übertragung angepasst werden.

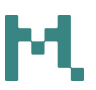

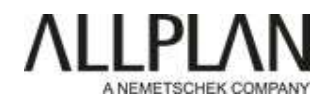

|  | Ab    | Material            | STB              |
|--|-------|---------------------|------------------|
|  | Ab    | Codetext            |                  |
|  | Basis |                     |                  |
|  | Ab    | Allright_Bauteil_ID | 0221Kop000000035 |
|  |       |                     |                  |

Über das **PythonPart KG\_DIN276**, das auf der Homepage von Allplan heruntergeladen wer- den kann (<u>Allplan PythonParts</u>) lässt sich anhand der Attribute **IFC Entity**, **IFC Predefi- nedType**, **statisch\_tragend** und **Außenbauteil** eine teilweise automatisiert Zuordnung errei- chen.

Der für die Kostengruppe hinterlegte Wert darf ausschließlich aus Ziffern bestehen und sollte kein Präfix wie "KG" oder "Kostengruppe" enthalten.

# **IFC EXPORT:**

Auch wenn eine Übertragung per Excel Tabelle möglich ist, wird für das Hochladen der Daten auf die Madaster Plattform generell das **IFC Format** empfohlen. Analog zu denen hinsichtlich Modellierung und Attribuierung sind auch hier bei den **Exporteinstellungen** einige wenige Vorgaben zu beachten, um eine möglichst vollständige Auswertung zu erreichen. Dazu zählen in erster Linie die Übertragung der **Mengendaten (BaseQuantities)** sowie die Zuordnung der **Attribute**. Zur Vereinfachung wurden die notwenigen Voreinstellungen in einem **Austauschprofil** hinterlegt, das über die Madaster Plattform heruntergeladen werden kann.

Es besteht aus den beiden Dateien:

- IfcExportMadaster.nth (allgemeine Exporteinstellungen)
- MadasterPropertyMapping.cfg (Attributzuweisung)

die vor Aufrufen des Exportvorgangs an einer beliebigen Stelle auf dem Rechner abgelegt werden müssen.

| Nar | me                          |
|-----|-----------------------------|
|     | MadasterPropertyMapping.cfg |
|     | IfcExportMadaster.nth       |

Beim Export selbst wird dann innerhalb der **Einstellungen** im Bereich **Austauschprofile** die genannte \*.**nth Datei** und im Bereich **Attribute Mapping** die zugehörige \*.**cfg Datei** geladen. Wird nach dem Laden der \*.cfg Datei das Austauschprofil neu abgespeichert, wird dadurch auch die Mappingdatei darin hinterlegt.

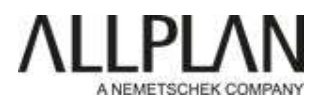

| Austauschprofile                                              | Austauschprofile                                                                                                    |
|---------------------------------------------------------------|----------------------------------------------------------------------------------------------------|
| Koordinaten und Längenparameter<br>Elementfilter<br>Geometrie | G&W California IFC4<br>Orca IFC2x3<br>Orca IFC4                                                                               |
| Erweiterte Optionen<br>Attribute Mapping                      | Suchen Speichern unter Entfernen Information                                                                                  |
| Koordinaten und Längenparameter<br>Elementfilter<br>Geometrie | Formateinstellungen Attributzuordnungen aus Bürostandard verwenden Nur gemappte Attribute übertragen Bauherr Brückensanierung |
| Erweiterte Optionen<br>Attribute Mapping                      | MadasterPropertyMapping                                                                                                    |
|                                                               | Suchen Neu Kopieren Entfernen Bearbeiter                                                                                      |

Für weitere Exporte muss dann nur noch das **Austauschprofil** ausgewählt werden, die \*.cfg Datei wird automatisch mit geladen.

# INDIVIDUELLES ATTRIBUT DER KOSTENGRUPPE:

Wird für die Zuordnung der Bauteile zu einer **Kostengruppe nach DIN276** nicht das hinterlegte, sondern ein anderes Attribut verwendet, muss das Mapping im Vorfeld des Exports dahingehend angepasst werden.

Dazu wird die Datei über die Schaltfläche **Bearbeiten** direkt geöffnet. Hier kann über die Schalfläche "…" in der Spalte **Allplan Attribute** das benötigte Attribut ausgewählt und die neue Zuweisung anschließend über OK abgespeichert werden.

| Konvertierungsrichtung Allplan nach IFC | <b>X</b> 4               |       |
|-----------------------------------------|--------------------------|-------|
| Generelle Zuordnungen                   | Allplan Attribute        |       |
|                                         | Material                 | <br>~ |
| General                                 | Klassifikationsschlüssel | <br>~ |
| Spezifische Zuordnungen                 | Status                   |       |

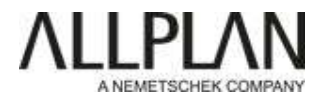

# ANHANG:

Die gängigsten IfcEntities und ihre zugehörigen Allplan Funktionen, bei denen die Zuordnung weitgehen automatisch erfolgt

| IfcEntity               | Allplan Funktion                                                       |
|-------------------------|------------------------------------------------------------------------|
|                         |                                                                        |
| IfcBeam                 | Unterzug, Überzug, Sparren, Pfette, Balken                             |
|                         | 3D Körper, freier 3D Körper, Mengenkörper                              |
| IfcBuildingElementProxy |                                                                        |
| IfcChimney              | Schornstein                                                            |
|                         | Stütze, Wandpfeiler                                                    |
| IfcColum                |                                                                        |
| IfcCovering             | Seitenfläche, Bodenfläche, Deckenfläche                                |
|                         | Fassade                                                                |
|                         |                                                                        |
|                         | Tür-, Tor SmartPart, Tür-, Tor Makro, Makro, SmartPart                 |
| IfcDoor                 |                                                                        |
| IfcEopting              | Einzei-, Platten-, Streitemundament                                    |
|                         | Pfosten in Fassaden                                                    |
| lfcMember               |                                                                        |
|                         | Fensteröffnung, Türöffnung, Durchbruch, Aussparung,                    |
| IfcOpeningElement       | Nische                                                                 |
| IfcPlate                | Flächenobjekt in Fassaden                                              |
|                         | Geländer                                                               |
| IfcRailing              |                                                                        |
| IfcRamp                 | Gerade Rampe, Wendelrampe                                              |
|                         | Rundstahlbewehrung                                                     |
| IfcReinforcingBar       |                                                                        |
|                         | Mattenbewehrung                                                        |
| IfcReinforcingMesh      |                                                                        |
| IfcRoof                 | Dachhaut                                                               |
|                         | Sonnenschutz SmartPart                                                 |
| IfcShadingDevice        |                                                                        |
|                         | Decke                                                                  |
| IfcSlab                 |                                                                        |
| IfcSpace                | Raum                                                                   |
| lfcStair                | Treppe, Treppenmodellierer                                             |
|                         | Wand, Profilwand, Polygonwand                                          |
|                         |                                                                        |
| IfcW/indow/             | Fenster SmartPart, Fenstermakro, Makro, SmartPart in<br>Fensteröffnung |
|                         |                                                                        |

Bei Fragen oder Unklarheiten, wenden Sie sich bitte an <u>service@madaster.de</u>.